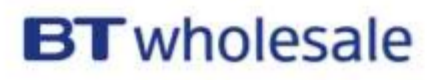

# MyAdmin user guide

# May 2019 – issue 1

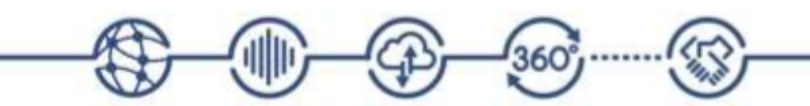

Email btwholesale.direct@bt.com or call

0800 783 5639 option 1 www.btwholesale.com

### **Table of Contents**

| MyAdmin Introduction                                                                                                    |                                  |
|----------------------------------------------------------------------------------------------------|----------------------------------|
| Open MyAdmin and request access4                                                                                                    |                                  |
| User management                                                                                                    |                                  |
| Reset a user's password<br>Deleting a user<br>Update user details<br>Reactivate a suspended or inactive user<br>Generate or reset a user's PIN<br>Download a list of users<br>Application access request           | 9<br>11<br>13<br>17<br>19<br>24  |
| Manage ESR Application Requests<br>Adding access to BT Wholesale apps for your users<br>EcoPlus Application Access Requests<br>SNR Reset Access<br>Adding Customer User Group (CUG)<br>BT Wholesale Content Access | 26<br>29<br>33<br>36<br>43<br>48 |
| SP Group Addition                                                                                                    | 54                               |
| Adding access to SaaS services<br>Manage SaaS Services                                                                                                    | 57<br>61                         |
| Terms and Conditions for MyAdmin66                                                                                                    |                                  |

### **MyAdmin Introduction**

MyAdmin is the tool on <u>btwholesale.com</u> which gives your company administrators improved control over your employee's access to key BT Wholesale systems, saving time and strengthening security. This means that tasks such as password resets and application requests can now be done by nominated administrators within your company.

#### What applications can be managed in MyAdmin?

- 20C/21C Fault Diagnostics
- BT Wholesale Pricing Tool
- EcoPlus
- Knowledge Based Diagnostics
- Migration Forecast & Allocation
- New Knowledge Based Diagnostics
- Reactive Repair Tool
- Self Service Repair
- Tags On The Line
- Broadband Content
- Ethernet Loop Diagnostics
- Ethernet Diagnostics
- BT Wholesale Voice Products Ordering and Support System
- WBC Migration Controller

**PLEASE NOTE:** To access MyAdmin, please complete the <u>MyAdmin application form</u> and send to <u>btwholesale.direct@bt.com</u>. You'll need to get this signed off by your BT Wholesale account manager before sending.

### **Open MyAdmin and request access**

You can request access to, and open MyAdmin from My BT Wholesale. To do this:

#### Step 1 - Log in to My BT Wholesale

- 1. Go to https://my.btwholesale.com
- 2. Enter your Username and Password.
- 3. Click Login.

| BT wholesale Products & services Sales tools Help & support Contact us                                                                                                   | Q,   My BT Wholesale Click on My<br>BTWholeasle |
|----------------------------------------------------------------------------------------------------|-------------------------------------------------|
| For the home $% \mathcal{T}_{\mathrm{c}}$ For the business and public sector $% \mathcal{T}_{\mathrm{c}}$ For global business. More stars $\sim$                         |                                                 |
| BT wholesale Products & services Sales tools Help & support Contact us                                                                                                   | Q,   My BT Wholesale                            |
|                                                                                                    | Login > Click on Log in                         |
|                                                                                                    |                                                 |
| What is My BT Wholesale?                                                                                                    |                                                 |
| My BT Wholesale gives you easy access to a wide range of information and services, all in one place<br>Log in to access My Apps, Business Zone, Briefings and much more. |                                                 |
| Username *                                                                                                    |                                                 |
| Password * show                                                                                                    |                                                 |
|                                                                                                    |                                                 |
| By clicking login, you agree to our terms of use and privacy policy.                                                                                                    |                                                 |
| Register for an account   Can't access your account?                                                                                                    |                                                 |

Once logged in you can open the MyAdmin app from Business zone or My Apps.

#### **Option 1 - Business zone**

From 'Business zone', select the Administration tab.

| Products & Se | rvices ~ S | ales Tools 🗸 🛛 Helj | 6 Support                |             |         |             | My BT Wholesale |
|---------------|------------|---------------------|--------------------------|-------------|---------|-------------|-----------------|
| Overview      | My orders  | Repairs & Paults    | Interfacey               | Silog       | My apps | Mybriefings | Administration  |
| Business zone |            | Enter the ref       | erence number            |             | ٩       |             | @ ##            |
| overvie       | ew         | Dengik Sent Ter D   | der, Flask, Samlan erken | a inclusion |         |             |                 |

When you select the option, simply enter your PIN Number and click READY.

| ENTER PIN                     |  |
|-------------------------------|--|
| * PLEASE ENTER THE PIN NUMBER |  |
| FORGOTTEN PIN?                |  |

#### Option 2 - My Apps

You can also open by selecting My apps, and then Administration.

| Overview                  | My orders                              | Repairs & Faults                               | i Inventi                          | ory Billi                             | ng Myap                                        | ps My briefings   | Administration |
|---------------------------|----------------------------------------|------------------------------------------------|------------------------------------|---------------------------------------|------------------------------------------------|-------------------|----------------|
| Μ                         | y <b>BT</b>                            | Whol                                           | esal                               | e                                     |                                                | Fag               | New!           |
| Access<br>access<br>apps. | our wide range o<br>services available | f online applications,<br>to you. Browse the o | services and to<br>ther tabs below | ools, all in one p<br>w to see how yo | slace. Go to <b>My</b> a<br>nu can register fo | appsto<br>or more | dering.        |
|                           |                                        |                                                |                                    |                                       |                                                |                   |                |

You'll find it under My Admin.

| My Admin                                                                                                    |               |
|----------------------------------------------------------------------------------------------------|---------------|
| My Admin gives you improved control over employee access to key BT Wholesale systems, saving<br>time and enhancing security.                                                                                                    | ^             |
| This means password resets and application requests can be done by nominated administrator users<br>within your company.                                                                                                    | Open app >    |
| To register for this app, please download the registration form and ask your manager or BT Account Manager to email this form to <u>btwholesale.direct@bt.com</u> .<br>If you are not sure who your Account Manager is, please call us on <b>0800 671 045</b> or <u>contact us online</u> . | ration form > |

After selecting the option, simply enter your **PIN Number** and click **READY**.

| ENTER PIN          |            |  |  |
|--------------------|------------|--|--|
| * PLEASE ENTER THE | PIN NUMBER |  |  |
| READY              |            |  |  |
| PORGUTTEN PIN?     |            |  |  |

You'll be taken to My Admin.

| Overview           | My orders  | Repairs & Faults                       | Inventory            | Billing | My apps         | My briefings | Administration |
|--------------------|------------|----------------------------------------|----------------------|---------|-----------------|--------------|----------------|
| MAGE ESR           | User       | Details                                |                      |         |                 |              |                |
| User Details       | Plea       | se click Confirm to save               |                      |         |                 |              |                |
| Action ESR         | User       | Advantation                            |                      |         |                 |              |                |
| Add Application    | s          |                                        |                      |         |                 |              |                |
| Add Content        | Ema        | t given a providence                   |                      |         |                 |              |                |
| Personal Details   | lise       | r Status                               |                      |         |                 |              |                |
| > Business Details |            | T JERCER.                              |                      |         |                 |              |                |
| > Generate PIN     | ۰.         | ctive O Suspended O I                  | nactive              |         |                 |              |                |
| > Add Business Zo  | ne Roles   |                                        |                      |         |                 |              |                |
| ACK TO             | Use        | r has the following ro                 | e(s):                |         |                 |              |                |
| A Manager Admin I  | Busin      | ness Zone Role                         |                      |         | Type of Access: |              |                |
| < Bulk Add During  | stan       | dard User                              |                      |         | full            |              |                |
| Roles              | Repa       | úr Management                          |                      |         | partial         |              |                |
| < Manage ESRs      | Orde       | r Management                           |                      |         | partial         |              |                |
| < Search User      |            |                                        |                      |         |                 |              |                |
| < Download Lisers  | i te a     | r belongs to these us                  | Ar groups:           |         |                 |              |                |
| < Download User I  | Briefings  | in beiongs to these os                 | al Broops.           |         |                 |              |                |
| Categories         | Use        | Groups:                                |                      |         |                 |              |                |
| < Manage SaaS Se   | rvices     |                                        |                      |         |                 |              |                |
|                    | Use        | er is an administrator                 | n these ESR gro      | oups:   |                 |              |                |
|                    | ESR<br>The | Groups:<br>selected user is not an adm | inistrator of any gr | oup.    |                 |              |                |
|                    | Use        | er rights for the follow               | ing Applications     | 4       |                 |              |                |
|                    | Anni       | lications                              |                      |         | Type of Access  |              |                |
|                    | Bus        | inessZone                              |                      |         | full            |              |                |
|                    | Eco        | Plus                                   |                      |         | full            |              |                |
|                    | Nev        | v Knowledge Based Diagno               | ostics               |         | full            |              |                |
|                    | Tao        | s On The Line                          |                      |         | full            |              |                |
|                    | Use        | er Rights For The Follo                | wing Content:        |         |                 |              |                |
|                    | Cont       | tent                                   |                      |         | Type of Access: |              |                |
|                    | Bros       | adband Content                         |                      |         | full            |              |                |
|                    | e Bi       | CONFIRM >                              |                      |         |                 |              |                |

### User management

**MyAdmin** lets you update one of your users profiles, for example their title, first name, surname, email address, password or telephone number.

You can also use MyAdmin to remove a user's access when they leave your company. You should do this immediately to ensure they're unable to access confidential information and systems found in My BTWholesale.

In this section, we'll show you how to:

- Reset a user's password
- Delete a user
- Update user details
- Reactivate a suspended or inactive user
- Generate or reset a user's PIN
- Download a list of users

#### Reset a user's password

You can reset the password for one of your users from MyAdmin. To do this, follow the instructions below.

To search for your user:

1. Select Search User.

| Overview                                                                | My orders            | Repairs & Faults         | Inventory          | Billing | My apps | My briefings |
|-------------------------------------------------------------------------|----------------------|--------------------------|--------------------|---------|---------|--------------|
| MANAGE RESOURC                                                          | Es Unalle            | ocated Admin Requests    |                    |         |         |              |
| > Manage Admin<br>Requests                                              | Non                  | ew admin request found   |                    |         |         |              |
| > Manage ESKS                                                           | My W                 | ork Stack                |                    |         |         |              |
| > Download User                                                         | s No o               | utstanding Admin request | s to be displayed. |         |         |              |
| <ul> <li>Download User<br/>Categories</li> <li>Manage SaaS S</li> </ul> | Briefings<br>ervices |                          |                    |         |         |              |

2. Enter their Username or Email address and click SEARCH.

| Overview My ord                                              | user Admin                      | Inventory       | Billing        | My apps       | Mybi                                                                                                    |
|--------------------------------------------------------------|---------------------------------|-----------------|----------------|---------------|----------------------------------------------------------------------------------------------------|
| MANAGE ESK                                                   | Please search users based on th | nese criteria : |                |               |                                                                                                    |
| > User Admin                                                 | Username:                       | Emplo           | ovee Reference | Number:       |                                                                                                    |
| BACK TO                                                      | Nutrialization                  |                 |                |               |                                                                                                    |
| < Manage Admin Requests<br>< Manage ESRs<br>< Download Users | First Name:                     | Last N          | lame:          |               |                                                                                                    |
| < Download User Briefings<br>Categories                      | Application:                    | Email           | 5              |               |                                                                                                    |
|                                                              | Result                          | drace E         | ull Nama Co    | moany Namo    | En el compositorio de la compositorio de la<br>Compositorio de la compositorio de la compositorio de la compositorio de la compositorio de la compositorio de la compositorio de la compositorio de la compositorio de la compositorio de la compositorio de la compositorio de la composi |
|                                                              | O sense cas                     | uless H         | un Manie Co    | XYZ LTD       |                                                                                                    |
|                                                              | PAGE: 1                         | Previous   Next | First Page   L | ast Page Tota | I Pages : 1                                                                                                    |
|                                                              | Admin Tasks                     |                 |                |               |                                                                                                    |
|                                                              | What do you want to do?         |                 |                |               |                                                                                                    |
|                                                              | Manage Password 🗸               |                 |                |               |                                                                                                    |
|                                                              | READY                           |                 |                |               |                                                                                                    |

3. Select Personal Details.

| Overview N                                                 | Ay orders    | Repairs & Faults                        | Inventory             | Billing | My apps         |
|------------------------------------------------------------|--------------|-----------------------------------------|-----------------------|---------|-----------------|
| MANAGE ESP                                                 | User         | Details                                 |                       |         |                 |
| > User Details                                             | Plea         | se click Confirm to save                |                       |         |                 |
| > Action ESR                                               | User         | Refracedores                            |                       |         |                 |
| > Add Applications > Add Content                           | Ema          | il: adulted providingili e              |                       |         |                 |
| > Personal Details                                         | Use          | r Status:                               |                       |         |                 |
| <ul> <li>Business Details</li> <li>Generate PIN</li> </ul> | ۰ ه          | ctive $\bigcirc$ Suspended $\bigcirc$ I | nactive               |         |                 |
| ВАСК ТО                                                    | Use          | r has the following ro                  | le(s):                |         |                 |
| < Manage Admin Requ<br>< Manage ESRs                       | uests<br>The | selected user has no roles a            | associated with it.   |         |                 |
| < Search User<br>< Download Users                          | Use          | er belongs to these us                  | er groups:            |         |                 |
| < Download User Brie<br>Categories                         | fings Use    | r Groups:                               |                       |         |                 |
| < Manage SaaS Servic                                       | es IIea      | ar is an administrator                  | in these ESP are      | ouns'   |                 |
|                                                            | 030          |                                         | in these bort gro     | raps.   |                 |
|                                                            | ESR<br>The   | Groups:<br>selected user is not an adr  | ninistrator of any gr | oup.    |                 |
|                                                            | Use          | er rights for the follow                | ing Applications      | :       |                 |
|                                                            | App          | lications                               |                       |         | Type of Access: |
|                                                            | Qui          | ck Quote                                |                       |         | full            |
|                                                            | Use          | er Rights For The Folle                 | owing Content:        |         |                 |
|                                                            | Cont         | tent                                    |                       | 6       | Type of Access: |
|                                                            | The          | selected user has no access             | s to any content yet  | *?<br>- |                 |
|                                                            | < 84         | CONFIRM >                               |                       |         |                 |

4. Enter a new password and click **CONFIRM**.

| My orders                                                                                                    | Repairs & Faults                                                                                                    | Inventory                                                                                                    | Billing                                                                                                    | My apps                                                                                                    | My briefing                                                                                                    |  |
|----------------------------------------------------------------------------------------------------|----------------------------------------------------------------------------------------------------|----------------------------------------------------------------------------------------------------|----------------------------------------------------------------------------------------------------|----------------------------------------------------------------------------------------------------|----------------------------------------------------------------------------------------------------|--|
| User:                                                                                                    | Ashuadmin                                                                                                    |                                                                                                    |                                                                                                    |                                                                                                    |                                                                                                    |  |
| Title<br>* Use<br>* First<br>* Surr<br>s * Ema                                                                              | Title:<br>• User ID:<br>• First name:<br>• Surname:<br>• Email:                                                                                                    |                                                                                                    | k.                                                                                                    | ~                                                                                                    |                                                                                                    |  |
| * Pass                                                                                                    | word:                                                                                                    |                                                                                                    |                                                                                                    |                                                                                                    |                                                                                                    |  |
| ne Roles                                                                                                    | Password Question:     Password Answer:                                                                                                    | What is                                                                                                    | What is your mother's maiden name?                                                                                                    |                                                                                                    |                                                                                                    |  |
| Pass<br>Dass                                                                                                    |                                                                                                    | xyz                                                                                                    |                                                                                                    |                                                                                                    |                                                                                                    |  |
| Requests Pass<br>ess Zone Pass<br>Pass<br>Pass<br>Pass<br>Telep<br>S Exte<br>Briefings User I<br>User I<br>User I<br>user I | * Password Question2:<br>* Password Answer2:<br>* Password Question3:<br>* Password Answer3:<br>* Telephone:<br>Extension:<br>User Registration Date:<br>User Registration Time:<br>Last Login:                                                                                                    |                                                                                                    | your first child<br>your father's 1<br>16<br>6 10:43                                                                                                    | 's name ?<br>first name?                                                                                                    |                                                                                                    |  |
|                                                                                                    | My orders<br>User:<br>Title:<br>User<br>User<br>Surr<br>Ema<br>Surr<br>Ema<br>Sur<br>Ema<br>Surr<br>Ema<br>Surr<br>Ema<br>Surr<br>Ema<br>Sur<br>Ema<br>Surr<br>Ema<br>Surr<br>Ema<br>Surr<br>Em | My orders Repairs & Faults User: Ashuadmin Title: User ID: First name: Surname: Email: Password UserNore Password Question: Password Answer: Password Answer: P | My orders     Repairs & Faults     Inventory       User: Ashuadmin     Title:     Mr       Title:     Mr       * User ID:     * First name:       * Surname:     * Surname:       * Email:     * Password Question:       * Password Question:     What is vary       * Password Answer:     xyz       * Password Question2:     What is vary       * Password Question3:     What is vary       * Password Question3:     What is vary       * Password Answer3:     xyz       * Password Answer3:     xyz       * Password Answer3:     xyz       * Password Answer3:     xyz       * Telephone:     Improved Comparison Comparison       Briefings     User Registration Date:     20/10/200       User Registration Time:     01:44:09       Last Login:     10-Nov-1 | My orders     Repairs & Faults     Inventory     Billing       User: Ashuadmin     Title:     Mr       Title:     Mr       * User ID:     * First name:       * Surname:     * Surname:       * Email:     * Password Question:       * Password Question:     What is your mother's xyz       * Password Answer:     xyz       * Password Question2:     What is your first child       * Password Question3:     What is your first child       * Password Answer3:     xyz       * Password Answer3:     xyz       * Password Answer3:     xyz       * Password Answer3:     xyz       * Password Answer3:     xyz       * Telephone:     20/10/2016       User Registration Date:     20/10/2016       User Registration Time:     01:44:09       Last Login:     10-Nov-16 10:43 | My orders     Repairs & Faults     Inventory     Billing     My apps       User: Ashuadmin     Title:     Mr     •       Ittle:     •     •     •       •     User ID:     •     •       •     •     •     •       •     •     •     •       •     •     •     •       •     •     •     •       •     •     •     •       •     •     •     •       •     •     •     •       •     •     •     •       •     •     •     •       •     •     •     •       •     •     •     •       •     •     •     •       •     •     •     •       •     •     •     •       •     •     •     •       •     •     •     •       •     •     •     •       •     •     •     •       •     •     •     •       •     •     •     •       •     •     •     •       •     •     •     • <t< td=""></t<> |  |

Note: the user will be prompted to change the password next time they login to BT Wholesale.

5. The password will be updated - you'll see an acknowledgement to confirm.

| MANAGE ESR                                                                                                    | Personal Details/Acknowledgement                                                          |
|----------------------------------------------------------------------------------------------------|-------------------------------------------------------------------------------------------|
| <ul> <li>&gt; User Details</li> <li>&gt; Action ESR</li> <li>&gt; Add Applications</li> </ul>                                                      | Acknowledgement page details The Personal Details for user has been successfully updated. |
| <ul> <li>&gt; Add Content</li> <li>&gt; Personal Details</li> <li>&gt; Business Details</li> <li>&gt; Generate PIN</li> </ul>                      |                                                                                           |
| BACK TO                                                                                                    |                                                                                           |
| < Manage Admin Requests<br>< Manage ESRs<br>< Search User<br>< Download Users<br>< Download User Briefings<br>Categories<br>< Manage SaaS Services |                                                                                           |

#### **Deleting a user**

If one of your users leaves your company, it's important that you delete their username so they can no longer access BT Wholesale online.

To do this from **MyAdmin**:

1. Select Search User.

| Overview                                                                     | My orders | Repairs & Faults          | Inventory          | Billing | My apps | My briefings |
|------------------------------------------------------------------------------|-----------|---------------------------|--------------------|---------|---------|--------------|
| MANAGE RESOURCES                                                             | Unallo    | ocated Admin Requests     |                    |         |         |              |
| <ul> <li>Manage Admin<br/>Requests</li> <li>Manage ESRs</li> </ul>           | No ne     | ew admin request found    |                    |         |         | 2            |
| > Search User > Download Users                                               | No or     | utstanding Admin requests | s to be displayed. |         |         |              |
| <ul> <li>Download User Bi<br/>Categories</li> <li>Manage SaaS Sen</li> </ul> | riefings  |                           |                    |         |         |              |

- 2. Enter Username or Email address.
- Check the radio button (as below) and select **Delete User**.
   Click **READY**.

| MANAGE ESR                | User Admin<br>Please search users b                                  | ased on these criteria :      |                              |                        |                        |
|---------------------------|----------------------------------------------------------------------|-------------------------------|------------------------------|------------------------|------------------------|
| > User Admin              | Username:                                                            | 1 (                           | Employee Referen             | ce Number:             |                        |
| SACK TO                   |                                                                      |                               |                              |                        |                        |
| < Manage Aumin Requests   | First Name:                                                          | 1                             | Last Name:                   |                        |                        |
| < Download Users          | Consideration (11)                                                   |                               |                              |                        |                        |
| < Download User Briefings | Application:                                                         |                               | Email:                       |                        |                        |
| Categories                |                                                                      |                               |                              |                        |                        |
| 5 IVERTING IN THE STREET  |                                                                      |                               |                              |                        |                        |
| < Manage Sads Services    | SEARCH >                                                             |                               |                              |                        |                        |
| < Manage 2002 Scivices    | SEARCH >                                                             |                               |                              |                        |                        |
| < Manage Saas Services    | SEARCH >                                                             |                               |                              |                        |                        |
| Manage Sads Services      | Result<br>Username                                                   | Email Address                 | Full Name                    | Company N              | ame                    |
| Manage Sads Services      | Result<br>Username                                                   | Email Address                 | Full Name                    | Company N              | ame                    |
| Manage Sads Services      | Result<br>Username                                                   | Email Address                 | Full Name                    | Company N              | ame                    |
| Manage Sads Services      | Result<br>Username                                                   | Email Address<br>Previous   N | Full Name                    | Company N              | ame<br>Total Pages : 1 |
| Manage 3863 Services      | Result<br>Username<br>PAGE : 1<br>Admin Tasks                        | Email Address<br>Previous   N | Full Name<br>Next First Page | Company N              | ame<br>Total Pages : 1 |
| Mininge 3003 Services     | Result<br>Username<br>PAGE : 1<br>Admin Tasks<br>What do you want to | Email Address<br>Previous   N | Full Name                    | Company N<br>Last Page | ame<br>Total Pages : 1 |

#### 5. Click **CONFIRM**.

| Overview     | My orders        | Repairs & Faults            | Inventory           | Billing        | My apps   |
|--------------|------------------|-----------------------------|---------------------|----------------|-----------|
| MANAGE ESRS  | User D           | Delete                      |                     |                |           |
| > User Admin | Please           | e check the details below a | nd confirm that you | wish to delete | the user. |
|              | Usern            | ame :                       |                     |                |           |
|              | User s<br>Active | status :<br>e               |                     |                |           |
|              | Pers             | onnel Details               |                     |                |           |
|              | First            | name:                       |                     | Las            | st name:  |
|              | E-ma             | il:<br>where highle com     |                     |                |           |
|              | Busi             | ness Details                |                     |                |           |
|              | Comp             | any name :                  |                     |                |           |
|              | CONF             | IRM > SACK                  |                     |                |           |

6. The user will be deleted.

| Overview     | My orders       | Repairs & Faults                                     | Inventory    | Billing | My apps | My br |  |  |
|--------------|-----------------|------------------------------------------------------|--------------|---------|---------|-------|--|--|
| MANAGE ESRS  | User I<br>Ackne | User Delete Confirmation<br>Acknowledge page details |              |         |         |       |  |  |
| > User Admin | The u           | ser has b                                            | een deleted. |         |         |       |  |  |
|              | Selec           | t new user                                           |              |         |         |       |  |  |

### Update user details

From MyAdmin, you can update details for your users, for example their security questions. To do this:

1. In MyAdmin, select Search User.

| Overview                                                                    | My orders         | Repairs & Faults          | Inventory        | Billing | My apps | My briefings |
|-----------------------------------------------------------------------------|-------------------|---------------------------|------------------|---------|---------|--------------|
| MANAGE RESOURCES                                                            | Unallo            | ocated Admin Requests     |                  |         |         |              |
| > Manage Admin<br>Requests                                                  | No ne             | ew admin request found    |                  |         |         |              |
| > Manage ESRs                                                               | My W              | ork Stack                 |                  |         |         |              |
| > Search User > Download Users                                              | No o              | utstanding Admin requests | to be displayed. |         |         |              |
| <ul> <li>Download User B<br/>Categories</li> <li>Manage SaaS Ser</li> </ul> | riefings<br>vices |                           |                  |         |         |              |

2. Enter Username or Email then SEARCH and select the username.

| Overview                         | My orders                                                                                                    | Repairs & Faults       | s Inventory                | Billing           | My app        | s My br         |
|----------------------------------|----------------------------------------------------------------------------------------------------|------------------------|----------------------------|-------------------|---------------|-----------------|
| MANAGE ESR                       | User                                                                                                    | Admin                  | n these states             |                   |               |                 |
| > User Admin                     | Pleas                                                                                                    | e search users based o | on these criteria :        | 3 2/3             |               |                 |
| BACK TO                          | Use                                                                                                    | rname:                 | En                         | ployee Referen    | nce Number:   |                 |
| < Manage Admin Re                | equests                                                                                                    |                        |                            |                   |               |                 |
| < Manage ESRs                    | First                                                                                                    | t Name:                | La                         | st Name:          |               |                 |
| < Download Users                 |                                                                                                    |                        |                            |                   |               |                 |
| < Download User Br<br>Categories | riefings App                                                                                                    | lication:              | Em                         | nail:             |               |                 |
| < Manage SaaS Serv               | vices                                                                                                    |                        |                            |                   |               |                 |
|                                  | SEA                                                                                                    | RCH >                  |                            |                   |               |                 |
|                                  | Resu                                                                                                    | lt                     |                            |                   |               |                 |
|                                  |                                                                                                    | Username Emai          | I Address                  | Full Name         | Company Na    | ne              |
|                                  | 0                                                                                                    | Anticologia antici     | to the prover the party of | Advanak<br>Parank | XYZ LTD       |                 |
|                                  | PAC                                                                                                    | GE: 1                  | Previous   Ne              | xt First Page     | e   Last Page | Total Pages : 1 |
|                                  | Adm                                                                                                    | in Tasks               | 111                        |                   |               |                 |
|                                  | What                                                                                                    | t do you want to do?   |                            |                   |               | Ĩ               |
|                                  | Mar                                                                                                    | age Password           | ~                          |                   |               |                 |
|                                  | READ                                                                                                    | Y .                    |                            |                   |               |                 |
|                                  | in the second second se |                        |                            |                   |               |                 |

3. Click Personal Details.

| Overview                          | My orders    | Repairs & Faults                                                                                                    | Inventory                               | Billing | My apps         |
|-----------------------------------|--------------|----------------------------------------------------------------------------------------------------|-----------------------------------------|---------|-----------------|
| MANAGE ESR                        | User         | Details                                                                                                    |                                         |         |                 |
| > User Details                    | Pleas        | e click Confirm to save                                                                                                    |                                         |         |                 |
| > Action ESR                      | User         | Automation and                                                                                                    |                                         |         |                 |
| > Add Applications                | 1.00000      |                                                                                                    |                                         |         |                 |
| > Add Content                     | Emai         | suprementation of the second second sec | -                                       |         |                 |
| > Personal Details                | Use          | r Status:                                                                                                    |                                         |         |                 |
| > Business Details                |              |                                                                                                    |                                         |         |                 |
| > Generate PIN                    | • A          | ctive O Suspended O In                                                                                                    | nactive                                 |         |                 |
| BACK TO                           | Use          | r has the following rol                                                                                                    | e(s):                                   |         |                 |
| < Manage Admin Re                 | quests       | •                                                                                                    |                                         |         |                 |
| < Manage ESRs                     | The s        | elected user has no roles a                                                                                                    | ssociated with it.                      |         |                 |
| < Search User                     | 1100         | - halanan da dhasa wa                                                                                                    |                                         |         |                 |
| < Download Users                  | Use          | r belongs to these us                                                                                                    | er groups:                              |         |                 |
| < Download User Bri<br>Categories | iefings User | Groups:                                                                                                    |                                         |         |                 |
| < Manage SaaC Service             | icor         |                                                                                                    |                                         |         |                 |
| < Manage Soas Serv                | Use          | r is an administrator i                                                                                                    | n these ESR arc                         | ups:    |                 |
|                                   | 1.1.1.1      |                                                                                                    | 1919 1919 1919 1919 1919 <b>19</b> 21 1 |         |                 |
|                                   | ESR          | Groups:<br>colocted upor in not an adm                                                                                                    | vinistrator of any or                   | ioup.   |                 |
|                                   | The          | selected user is not all duit                                                                                                    | initistrator of any gr                  | oup.    |                 |
|                                   | Use          | r rights for the follow                                                                                                    | ing Applications                        |         |                 |
|                                   | Appl         | ications                                                                                                    |                                         |         | Type of Access: |
|                                   | Quie         | ck Quote                                                                                                    |                                         |         | full            |
|                                   | Use          | r Rights For The Follo                                                                                                    | wing Content:                           |         |                 |
|                                   | Cont         | ent                                                                                                    |                                         |         | Type of Access: |
|                                   | Thes         | elected user has no access                                                                                                    | to any content yet                      | • 9     |                 |
|                                   | < BA         | CK CONFIRM >                                                                                                    |                                         |         |                 |

4. Update the users details (as required) and click **CONFIRM**.

| Overview                                                                                                    | My orders                                                                                                    | Repairs & Faults                                                                                                    | Inventory                                                                                         | Billing                                                                      | My apps                                 | My briefings |
|----------------------------------------------------------------------------------------------------|----------------------------------------------------------------------------------------------------|----------------------------------------------------------------------------------------------------|---------------------------------------------------------------------------------------------------|------------------------------------------------------------------------------|-----------------------------------------|--------------|
| MANAGE ESR                                                                                                    | User:                                                                                                    | Ashuadmin                                                                                                    |                                                                                                   |                                                                              |                                         |              |
| <ul> <li>&gt; User Details</li> <li>&gt; Action ESR</li> <li>&gt; Add Application</li> <li>&gt; Add Content</li> <li>&gt; Personal Detail</li> <li>&gt; Business Detail!</li> <li>&gt; Generate PIN</li> <li>EACK TO</li> <li>&lt; Manage Admin</li> <li>&lt; Manage ESRs</li> <li>&lt; Search User</li> <li>&lt; Download User<br/>Categories</li> <li>&lt; Manage SaaS So</li> </ul> | Title:<br>* User<br>* First<br>* Surm<br>* Ema<br>* Pass<br>* Pass<br>* Telep<br>User R<br>User R<br>Last L | ID:<br>name:<br>ame:<br>ame:<br>il:<br>word Question:<br>word Question2:<br>word Answer2:<br>word Question3:<br>word Answer3:<br>word Answer3:<br>ohone:<br>tsion:<br>registration Date:<br>legistration Time:<br>ogin: | Mr<br>What is y<br>xyz<br>What is y<br>xyz<br>0123456<br>343<br>20/10/20<br>01:44:09<br>26-0ct-16 | your mother's<br>your first child<br>your father's f<br>789<br>16<br>5 02:31 | maiden name?<br>'s name?<br>first name? |              |

Tip: you can also provide credentials/ app accesses of an ex-user to a new.

#### Reactivate a suspended or inactive user

User ID's will be automatically suspended after **60** consecutive days of non-usage, made inactive after **90** consecutive days of inactivity and closed after **180** days of inactivity.

To change the status of one of your users from suspended or inactive to active, follow the steps below:

#### 1. In MyAdmin, select Search User.

| Overview                                                                       | My orders       | Repairs & Faults          | Inventory          | Billing | My apps | My briefings |
|--------------------------------------------------------------------------------|-----------------|---------------------------|--------------------|---------|---------|--------------|
| MANAGE RESOURCES                                                               | Unallo          | cated Admin Requests      |                    |         |         |              |
| > Manage Admin<br>Requests                                                     | No ne           | ew admin request found    |                    |         |         | 0            |
| > Manage ESRs                                                                  | My We           | ork Stack                 |                    |         |         |              |
| <ul> <li>&gt; Search User</li> <li>&gt; Download Users</li> </ul>              | No ou           | itstanding Admin requests | s to be displayed. |         |         |              |
| <ul> <li>Download User Bri<br/>Categories</li> <li>Manage SaaS Serv</li> </ul> | iefings<br>ices |                           |                    |         |         |              |

2. Enter Username or Email address then SEARCH and select the username.

|                                         | Hanna Asturia                    |                         |                        |                   |
|-----------------------------------------|----------------------------------|-------------------------|------------------------|-------------------|
| MANAGE ESR                              | Please search users based on the | ese criteria :          |                        |                   |
| > User Admin                            | Username:                        | Emplo                   | vee Reference Number   | r.                |
| BACKTO                                  | Automation in the                |                         |                        |                   |
| < Manage Admin Requests                 | First Name:                      | Lact N                  | lame:                  | 2                 |
| < Download Users                        | That Home.                       | Lastin                  | laine.                 | 1                 |
| < Download User Briefings<br>Categories | Application:                     | Email:                  | 5                      | 1                 |
| < Manage SaaS Services                  |                                  |                         |                        | 1                 |
|                                         | SEARCH >                         |                         |                        |                   |
|                                         |                                  |                         |                        |                   |
|                                         | Result                           |                         |                        |                   |
|                                         | Username Email Add               | dr <mark>ess F</mark> i | ull Name Company       | Name              |
|                                         | 0                                | undate.                 | XYZLT                  | D                 |
|                                         | PAGE: 1                          | Previous   Next         | First Page   Last Page | e Total Pages : 1 |
|                                         | Admin Tasks                      | <u></u>                 |                        |                   |
|                                         | What do you want to do?          |                         |                        | 1                 |
|                                         | Manage Password                  |                         |                        |                   |
|                                         |                                  |                         |                        |                   |
|                                         |                                  |                         |                        |                   |

3. From 'User Status' check the radio button to choose the required user status, i.e. Active, Suspended or Inactive.

| MANAGE ESR                               | User Details                                                         |                |
|------------------------------------------|----------------------------------------------------------------------|----------------|
| > User Details                           | Please click Confirm to save                                         |                |
| > Action ESR                             | User:                                                                |                |
| > Add Applications > Add Content         | Email:                                                               |                |
| > Personal Details                       | User Status:                                                         |                |
| > Generate PIN                           | ● Active ○ Suspended ○ Inactive                                      |                |
| BACK TO                                  | User has the following role(s):                                      |                |
| < Manage Admin Requests<br>< Manage ESRs | The selected user has no roles associated with it.                   |                |
| < Search User                            | User belongs to these user groups:                                   |                |
| < Download User Briefings<br>Categories  | User Groups:                                                         |                |
| < Manage SaaS Services                   | User is an administrator in these ESR group                          | os:            |
|                                          | ESR Groups:<br>The selected user is not an administrator of any grou | р.             |
|                                          | User rights for the following Applications:                          |                |
|                                          | Applications                                                         | Type of Access |
|                                          | Quick Quote                                                          | full           |
|                                          | User Rights For The Following Content:                               |                |
|                                          | Content                                                              | Type of Access |
|                                          | The selected user has no access to any content yet.                  |                |

4. Click CONFIRM - the users account will be updated.

#### Generate or reset a user's PIN

Many applications require your users to have a PIN, for example while accessing applications and running diagnostic tests.

The MyAdmin app allows you to generate/reset PINs for your users.

#### PIN Generation - first time user

To generate a PIN for a user for the first time:

1. In MyAdmin, select Search User.

| Overview                                                                        | My orders     | Repairs & Faults          | Inventory        | Billing | My apps | My briefings |
|---------------------------------------------------------------------------------|---------------|---------------------------|------------------|---------|---------|--------------|
| MANAGE RESOURCES                                                                | Unallo        | ocated Admin Requests     |                  |         |         |              |
| <ul> <li>Manage Admin<br/>Requests</li> </ul>                                   | No ne         | ew admin request found    |                  |         |         | 8            |
| > Manage ESKs                                                                   | My We         | ork Stack                 |                  |         |         |              |
| > Search User > Download Users                                                  | No ou         | itstanding Admin requests | to be displayed. |         |         |              |
| <ul> <li>Download User Bri<br/>Categories</li> <li>Manage SaaS Servi</li> </ul> | efings<br>ces |                           |                  |         |         |              |

2. Enter Username or Email then SEARCH and select the username.

| MANAGE ESR                                                   | User Admin<br>Please search users base | d on these criteria :   |                        |             |                 |
|--------------------------------------------------------------|----------------------------------------|-------------------------|------------------------|-------------|-----------------|
| SACK TO                                                      | Username:                              | Emp                     | loyee Referen          | nce Number: |                 |
| < Manage Admin Requests<br>< Manage ESRs<br>< Download Users | First Name:                            | Last                    | Name:                  |             |                 |
| < Download User Briefings<br>Categories                      | Application:                           | Ema                     | ik:                    |             |                 |
|                                                              | SEARCH >                               |                         |                        |             |                 |
|                                                              | Username Em                            | ail Address             | Full Name              | Company Nar | ne              |
|                                                              |                                        |                         |                        |             |                 |
|                                                              | 0                                      | antan pana Bagita.<br>B | Advantation Processile | XYZ LTD     |                 |
|                                                              | O PAGE: 1                              | Previous   Next         | First Page             | XYZ LTD     | Total Pages : 1 |
|                                                              | PAGE : 1<br>Admin Tasks                | Previous   Next         | First Page             | XYZ LTD     | Total Pages : 1 |

3. Select Generate PIN and click CONFIRM.

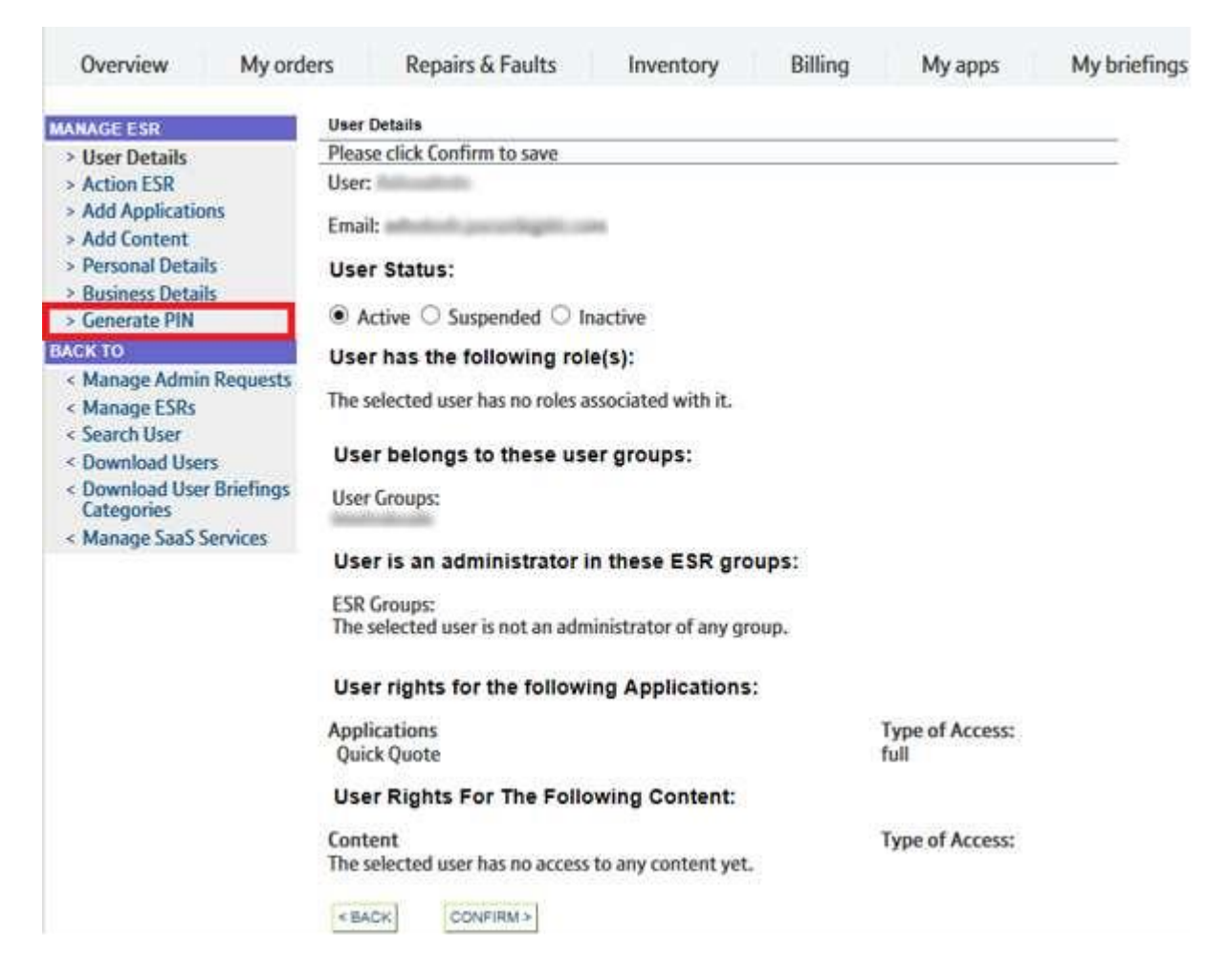

4. Your user will receive the PIN to their registered email address. You'll be advised that the PIN has been successfully sent.

| Overview N                                                                                                    | My orders                 | Repairs & Faults            | Inventory       | Billing       |
|----------------------------------------------------------------------------------------------------|---------------------------|-----------------------------|-----------------|---------------|
| MANAGE ESR    Vuser Details   Action ESR   Add Applications                                                                                                    | Confir<br>The Pi<br>< BAC | mation<br>n number for user | has been succes | ssfully sent. |
| <ul> <li>&gt; Add Content</li> <li>&gt; Personal Details</li> <li>&gt; Business Details</li> <li>&gt; Generate PIN</li> </ul>                                                                                                    |                           |                             |                 |               |
| <ul> <li>Manage Admin Req</li> <li>Manage ESRs</li> <li>Search User</li> <li>Download Users</li> </ul>                                                                                                    | uests                     |                             |                 |               |
| <ul> <li>Comparison of the second second</li></ul> | efings                    |                             |                 |               |

#### PIN Generation – forgotten PIN

You can reset the PIN for one of your users from **MyAdmin**. For example, if they've entered their PIN incorrectly more than five times.

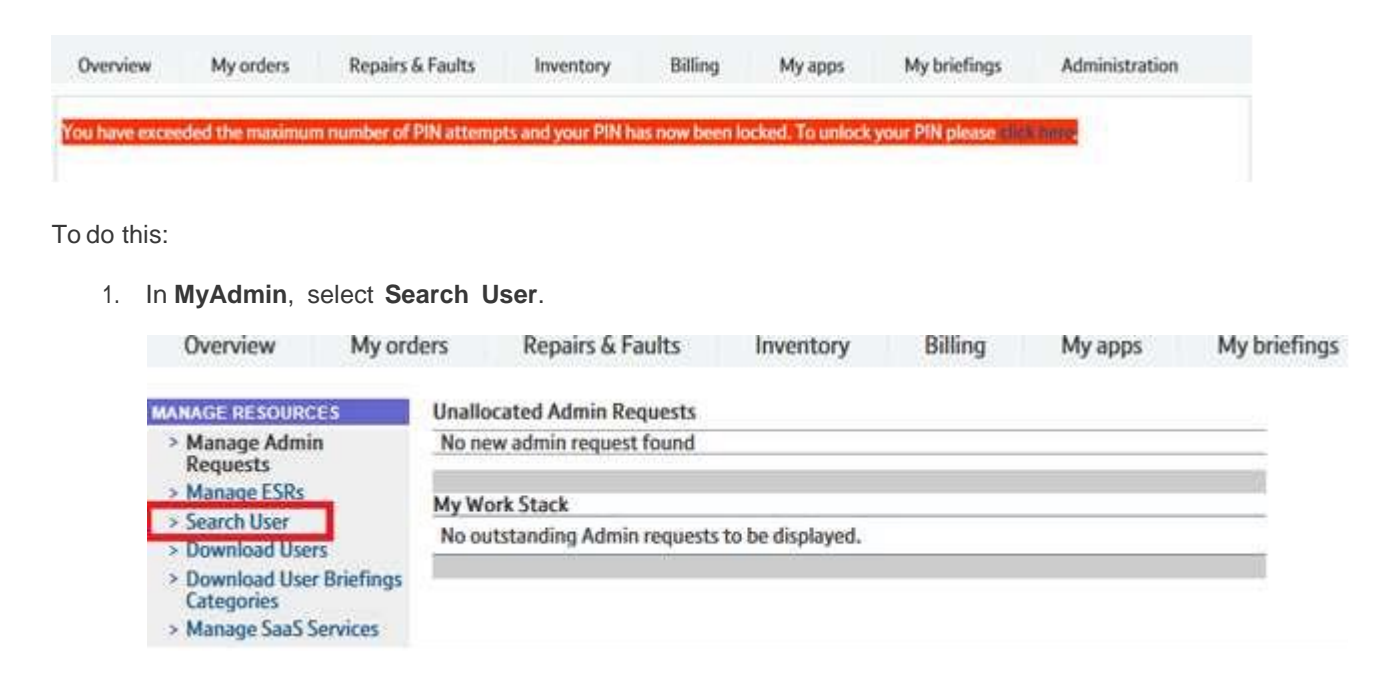

2. Enter the Username or Email address then click SEARCH.

| Overview My              | orders Repairs & Faults         | Inventory Billing My apps My br                        |
|--------------------------|---------------------------------|--------------------------------------------------------|
| MANAGE ESR               | User Admin                      |                                                        |
| > User Admin             | Please search users based on th | ese criteria :                                         |
| ВАСК ТО                  | Username:                       | Employee Reference Number:                             |
| < Manage Admin Reques    | ts                              |                                                        |
| < Manage ESRs            | First Name:                     | Last Name:                                             |
| < Download Users         |                                 |                                                        |
| < Download User Briefing | gs Application:                 | Email:                                                 |
| < Manage SaaS Services   |                                 |                                                        |
|                          | SEARCH >                        |                                                        |
|                          |                                 |                                                        |
|                          | Result                          |                                                        |
|                          | Username Email Ad               | dress Full Name Company Name                           |
|                          |                                 | XYZ LTD                                                |
|                          | PAGE: 1                         | Previous   Next First Page   Last Page Total Pages : 1 |
|                          | Admin Tasks                     |                                                        |
|                          | What do you want to do?         |                                                        |
|                          | Manage Password 🗸               |                                                        |
|                          | READY                           |                                                        |
|                          |                                 |                                                        |

- 3. Check the radio button next to the user you'd like to reset the PIN for.
- 4. Choose Reset Pin from the 'What do you want to do' dropdown menu then click READY.

| Overview My ord                         | ers Repairs & Faults           | Inventory       | Billing        | My apps            | My briefings |
|-----------------------------------------|--------------------------------|-----------------|----------------|--------------------|--------------|
| MANAGE ESR                              | User Admin                     |                 |                |                    |              |
| > User Admin                            | Please search users based on t | hese criteria : |                |                    |              |
| BACK TO                                 | Username:                      | Emple           | oyee Reference | e Number:          |              |
| < Manage Admin Requests                 | Name and Printers              |                 |                |                    |              |
| < Manage ESRs                           | First Name:                    | Last            | Name:          | 10                 |              |
| < Download Users                        |                                |                 |                |                    |              |
| < Download User Briefings<br>Categories | Application:                   | Email           | l:             | 1                  |              |
| < Manage SaaS Services                  |                                |                 |                | ł                  |              |
|                                         | SEARCH >                       |                 |                |                    |              |
|                                         | Result                         |                 |                |                    |              |
|                                         | Licornamo Email Ar             | Ideace E        | ull Name C     | omonou Nama        |              |
|                                         | Osername Email Ac              | iuress r        | un Name C      | ompany Name        |              |
|                                         | •                              | i nimilijate 👘  | Aminini 1      | C National Address | dia .        |
|                                         | 100                            |                 | Parallel 1     | in 100             |              |
|                                         | PAGE: 1                        | Previous   Next | First Page     | Last Page Total I  | Pages: 1     |
|                                         | Admin Tasks                    |                 |                |                    |              |
|                                         | What do you want to do?        |                 |                |                    |              |
|                                         | Reset PIN 🔽                    |                 |                |                    |              |
|                                         | READY                          |                 |                |                    |              |
|                                         | 1 Harrison                     |                 |                |                    |              |

5. Your user will receive the PIN to their registered email address. You'll be advised that the PIN has been successfully sent.

| Overview                                                                                               | My orders | Repairs & Faults | Inventory      | Billing       |
|----------------------------------------------------------------------------------------------------|-----------|------------------|----------------|---------------|
| MANAGE ESR                                                                                             | Confir    | mation           |                |               |
| <ul> <li>Action ESR</li> <li>Add Application</li> <li>Add Content</li> <li>Personal Details</li> </ul> | s < BAC   | k                | has been succe | sstully sent. |
| <ul> <li>&gt; Business Details</li> <li>&gt; Generate PIN</li> </ul>                                   |           |                  |                |               |

### Download a list of users

From MyAdmin, you can download a list of users. This is really useful if you're completing an audit of your users registered with BT Wholesale. To do this:

1. In MyAdmin, select Download Users.

| Overview                                                                     | My orders             | Repairs & Faults          | Inventory        | Billing | My apps | My br |
|------------------------------------------------------------------------------|-----------------------|---------------------------|------------------|---------|---------|-------|
| MANAGE RESOURC                                                               | ES Unall              | ocated Admin Requests     |                  |         |         |       |
| Manage Admin<br>Requests                                                     | n <u>Non</u>          | ew admin request found    |                  |         |         |       |
| > Bulk Add Busin<br>Roles                                                    | My W                  | /ork Stack                | TT AA 571 35 22  |         |         |       |
| > Manage ESRs                                                                | No o                  | utstanding Admin requests | to be displayed. |         |         |       |
| > Search User                                                                |                       |                           |                  |         |         | Ī     |
| > Download Use                                                               | rs                    |                           |                  |         |         |       |
| <ul> <li>Download User</li> <li>Categories</li> <li>Manage SaaS S</li> </ul> | Briefings<br>Services |                           |                  |         |         |       |

2. Select the number of users and click Ready.

| Overview                     | My orders     | Repairs & Faults            | Inventory                      | Billing | My apps | My b |
|------------------------------|---------------|-----------------------------|--------------------------------|---------|---------|------|
| MANAGE RESOURC               | ES Downl      | oad Users                   | n arraidh ann a seile an seile |         |         |      |
| > Manage Admir               | Requests Plea | ise select the number of us | ers you wish to dow            | rnload  |         |      |
| > Bulk Add Busin<br>Roles    | ness Zone     | ~                           |                                |         |         |      |
| > Manage ESRs                | READ          | 2Y                          |                                |         |         |      |
| > Search User                | Basenet       |                             |                                |         |         |      |
| > Download Use               | rs            |                             |                                |         |         |      |
| > Download Use<br>Categories | r Briefings   |                             |                                |         |         |      |
| > Manage SaaS S              | iervices      |                             |                                |         |         |      |

- 3. A list of terms and conditions will be displayed please read through this page before downloading the user list.
- 4. Click the number (hyperlink).
- 5. Click Open' to open the file or Save to save the file on your computer.

| Overview                                                                                                    | My order       | s Repairs & Faults                                                                                                    | Inventory                                                                                                    | Billing                                                                                                    | My apps                                                                                                    | My briefings                                                                                                    | Administration  |
|----------------------------------------------------------------------------------------------------|----------------|----------------------------------------------------------------------------------------------------|----------------------------------------------------------------------------------------------------|----------------------------------------------------------------------------------------------------|----------------------------------------------------------------------------------------------------|----------------------------------------------------------------------------------------------------|-----------------|
| Overview MANAGERESOURC Manage Admin Bulk Add Bulk Add Bulk Search User Download Use Download Use Categories Manage Saa5 5 | My order       | s Repairs & Faults The file you are about to downlo CONFIDENCE privacy marking ar elow: (The full protection rules iecurity policies) The information must be kept Disclosure outside the Compare Use the information only for th The file must not be download estricted access The information is to be kept f fownloaded then old copies mu feleted To on ot print customer informat ipproval must be given by the b given then: Dispose it off appropriate small pieces and mix with Note: | Inventory<br>ad contains custom<br>dimust be protecte<br>for privacy marked<br>"Confidential" to the<br>who does not have a<br>us is prohibited,<br>able to laptops but<br>able to laptops but<br>or the minimum am<br>st only be kept for t<br>twolesale.com Sec<br>ion is printed then p<br>ely after use - use a<br>in on-sensitive wast | Billing<br>er information v<br>ed appropriately<br>information car<br>e Admin. team a<br>m operational nu<br>an operational nu<br>f<br>can be downloa<br>t<br>can be downloa<br>t<br>can be downloa | My apps<br>which is covered b<br>by following the r<br>a be found in the l<br>and should not be<br>red to know.<br>ded onto a drive w<br>files are periodic:<br>iount of time and<br>stomer information<br>of approval for print<br>liately, do not leav<br>ne is not available<br>blue paper recycl | My briefings<br>y the IN<br>ules<br>BT<br>disclosed<br>with<br>ally<br>then<br>then | Administration  |
| About Us BT                                                                                                    | Group Site     | he BT Security definition of IN i<br>mauthorised disclosure could ca<br>company's employees"<br>There are 3 user(s) from your i<br>(lick on the link below to down                                                                                                    | CONFIDENCE is "Cor<br>uuse harm to the Co<br>and subsidiary com<br>load the user details<br>Policy                                                                                                    | mmercially sensit<br>mpany or sensit<br>panies currentl<br>s                                                                                                    | tive information ab<br>ive information ab<br>y registered on th                                                                                                    | where<br>sout the<br>se portal.                                                                                                    | BT wholesale    |
| Do you want to                                                                                                    | open or save U | serDetails_1_3.csv (1.02 KB) from                                                                                                    | btwholesale.com?                                                                                                    |                                                                                                    |                                                                                                    | Open                                                                                                    | Save T Cancel × |

6. You can now view a file containing a list of your users.

### **Application access request**

After registering to My BT Wholesale, your users can request access to a variety of Apps, helping them to manage your customer accounts.

| Overview          | My orders          | Repairs & Fat           | ılts inve       | ntory Bill       | ing My ap               | os My briefings | Administration |
|-------------------|--------------------|-------------------------|-----------------|------------------|-------------------------|-----------------|----------------|
| M                 | y <b>BT</b>        | Who                     | lesa            | le               | niare Coto Nike a       | Fai             | New!           |
| access s<br>apps. | ervices available  | to you. Browse th       | e other tabs be | low to see how y | ou can register fo      | or more         | ordering.      |
| My apps           | Quotes &<br>orders | Faults &<br>diagnostics | Billing         | Content          | Planning &<br>reporting | Administration  | Арр А-Z        |

When your users request access to an app, you (as a company administrator) will receive an **Enhanced Service Request (ESR)** email, requesting that you approve their access.

The MyAdmin app allows you approve access for the following applications:

- 20C/21C Fault Diagnostics
- BTWholesale Pricing Tool
- Eco Plus
- Knowledge Based Diagnostics
- Migration Forecast & Allocation
- New Knowledge Based Diagnostics
- Reactive Repair Tool
- Self Service Repair
- Tags On The Line
- Broadband Content

#### Manage ESR Application Requests

To approve an Enhanced Service Request (ESR) from one of your users, follow the steps below:

1. From MyAdmin, select Manage ESRs.

| Overview                     | My orders      | Repairs & Faults           | Inventory          | Billing | My apps | My br |
|------------------------------|----------------|----------------------------|--------------------|---------|---------|-------|
| MANAGE RESOURC               | Es Unal        | located Admin Requests     |                    |         |         |       |
| > Manage Admi<br>Requests    | n No           | new admin request found    |                    |         |         | _     |
| > Bulk Add Busin<br>Roles    | ness Zone My V | Nork Stack                 |                    |         |         |       |
| > Manage ESRs                | No             | outstanding Admin requests | s to be displayed. |         |         |       |
| > Search User                |                |                            |                    |         |         | - F   |
| > Download Use               | rs             |                            |                    |         |         |       |
| > Download Use<br>Categories | r Briefings    |                            |                    |         |         |       |
| > Manage SaaS !              | Services       |                            |                    |         |         |       |

- Select the user(s) you wish to approve access for.
   Select **Obtain Ownership** and then **Ready**.

| Manage Kumin Requests     Select the new ESR(s) for ownersmp.     Select (Please select (Please select (Pl | MAGE RESOURCES                                                                                 | Coloret the new CCDIal | Sort by:                  |                             | Maria                      |
|----------------------------------------------------------------------------------------------------|------------------------------------------------------------------------------------------------|------------------------|---------------------------|-----------------------------|----------------------------|
| > Buik Add Business Zone<br>Roles     Select     Username     Company Name     Requested Feature     Requested<br>date/time       > Manage ESRs     Image ESRs     Image Israe     Image Israe     Image Israe     Image Israe       > Search User     Image Israe     Image Israe     Image Israe     Image Israe     Image Israe       > Download Users     Image Israe     Image Israe     Image Israe     Image Israe     Image Israe       > Download User Briefings<br>Categories     Image Israe     Image Israe     Image Israe     Image Israe                                                                                                    | Manage Admin Requests                                                                          | Select the new ESK(s)  | for ownership. Durit of P | ease select                 | ▼ [READY >]                |
| <ul> <li>&gt; Download Users</li> <li>&gt; Download User Briefings<br/>Categories</li> <li>XYZ LTD</li> <li>Tags On The Line</li> <li>10-11-2016</li> <li>10:34:29:000</li> </ul>                                                                                                    | <ul> <li>Buik Add Business Zone<br/>Roles</li> <li>Manage ESRs</li> <li>Search User</li> </ul> | Select Username<br>All | Company Name              | Requested Feature           | Requested date/time        |
| Advance Burger Barrison                                                                                                    | <ul> <li>Download Users</li> <li>Download User Briefings<br/>Categories</li> </ul>             | C Advantation          | XYZ LTD                   | Tags On The Line            | 10-11-2016<br>10:34:29:000 |
| > Manage SaaS Services<br>PAGE: 1 Previous    Next First Page    Last Total Pages:<br>Page                                                                                                    | > Manage SaaS Services                                                                         | PAGE: 1                | Previous     Next         | First Page     Last<br>Page | Total Pages: 1             |

- Check the radio button for selecting user(s).
   Select Action ESR then click READY.

| Overview                                                           | My ord                  | ers Repairs                               | & Faults In         | ventory         | Billing            | My apps                 | My b          |
|--------------------------------------------------------------------|-------------------------|-------------------------------------------|---------------------|-----------------|--------------------|-------------------------|---------------|
| MANAGE RESOURC                                                     | :ES                     | Unallocated ESR(s)                        | 6                   |                 |                    |                         |               |
| <ul> <li>Manage Admir</li> <li>Bulk Add Busin<br/>Roles</li> </ul> | n Requests<br>ness Zone | No new ESRs to be                         | displayed.          |                 |                    |                         |               |
| > Manage ESRs                                                      |                         | My Work Stack                             |                     |                 |                    |                         |               |
| > Search User                                                      |                         | Click on user name                        | to work on ESR(s) f | or Sort by: p   | lease select       | ~                       | READY>        |
| > Download Use                                                     | rs                      | user.                                     |                     |                 |                    |                         |               |
| <ul> <li>Download Use<br/>Categories</li> </ul>                    | r Briefings             | Username                                  | Company Name        | Requeste        | d Feature          | Requested d             | ate/time      |
| <ul> <li>Manage SaaS Services</li> </ul>                           | Services                | • -                                       | XYZ LTD             | Tags On T       | he Line            | 10-11-201<br>10:43:47:0 | 6<br>00       |
|                                                                    |                         | PAGE: 1 2                                 | Pr                  | evious     Next | First Page<br>Page | Last T                  | otal Pages: 2 |
|                                                                    |                         | What do you want<br>Action ESR<br>READY > | to do?<br>✓         |                 |                    |                         |               |

6. Check radio button full and click READY.

| Overview                                                                                                    | My orders                                              | Repairs & Faults                                            | Inventory                                  | Billing                        | My apps                                  | Му     |
|----------------------------------------------------------------------------------------------------|--------------------------------------------------------|-------------------------------------------------------------|--------------------------------------------|--------------------------------|------------------------------------------|--------|
| MANAGE ESR<br>> User Details<br>> Action ESR<br>> Add Application<br>> Add Content                                                                   | User:<br>Email<br>ns Appli                             | Ashuadmin<br>:<br>cations                                   | Тур                                        | e of Access                    |                                          |        |
| <ul> <li>Personal Detail</li> <li>Business Detail</li> <li>Generate PIN</li> <li>Add Business Z</li> </ul>                                           | ls Tags<br>Conte<br>one Roles Then<br>Ashu             | On The Line<br>ent<br>e are no Requested Conten<br>admin    | Typ<br>tfor                                | e of Access                    | O deny                                   |        |
| < Manage Admin<br>< Bulk Add Busin<br>Roles<br>< Manage ESRs<br>< Search User<br>< Download User<br>< Download User<br>Categories<br>< Manage SaaS S | Requests If you NB: A constraint of the services RESET | u've denied access, please<br>This comment will be inclued: | e state the name of<br>uded in the mail to | the application the person who | n and give a reaso<br>ose access has bee | n why. |

7. Your user will now have access to the application.

| Overview My o                                                                                       | orders       | Repairs & Faults                                                                                                    | Inventory | Billing | My apps | My b |  |
|----------------------------------------------------------------------------------------------------|--------------|----------------------------------------------------------------------------------------------------|-----------|---------|---------|------|--|
| MANAGE ESR                                                                                          | ESR          | Details / Acknowledge                                                                                                    | ement     |         |         |      |  |
| <ul> <li>User Details</li> <li>Action ESR</li> <li>Add Applications</li> <li>Add Content</li> </ul> | Appli<br>The | Application / Content Acknowledgement page details<br>The Application / Content Access for this user have been successfully updated. |           |         |         |      |  |
| Personal Details     Business Details     Generate PIN     Add Business Zone Role                   |              |                                                                                                    |           |         |         |      |  |
| BACK TO                                                                                             |              |                                                                                                    |           |         |         |      |  |
| < Manage Admin Request<br>< Bulk Add Business Zone<br>Roles<br>< Manage ESRs                        | 5            |                                                                                                    |           |         |         |      |  |
| < Search User                                                                                       |              |                                                                                                    |           |         |         |      |  |
| < Download Users                                                                                    |              |                                                                                                    |           |         |         |      |  |
| < Download User Briefing<br>Categories                                                              | s            |                                                                                                    |           |         |         |      |  |

NOTE: If you are denying access, please state the reason why.

### Adding access to BT Wholesale apps for your users

You can do this by following the steps below:

1. From MyAdmin, select Search User.

| Overview                                                                   | My orders           | Repairs & Faults          | Inventory        | Billing | My apps | My briefings |
|----------------------------------------------------------------------------|---------------------|---------------------------|------------------|---------|---------|--------------|
| MANAGE RESOURCE                                                            | s Unall             | ocated Admin Requests     |                  |         |         |              |
| <ul> <li>Manage Admin<br/>Requests</li> <li>Manage ESRs</li> </ul>         | Non                 | ew admin request found    |                  |         |         | 0            |
| > Search User                                                              | MyW                 | ork Stack                 | to be disclosed  |         |         |              |
| > Download Users                                                           | NOO                 | utstanding Admin requests | to be displayed. |         |         |              |
| <ul> <li>Download User I<br/>Categories</li> <li>Manage SaaS Se</li> </ul> | Briefings<br>rvices |                           |                  |         |         |              |

2. Enter Username or Email address then SEARCH and select the username.

| Overview My orders        | Repairs & Faults                                                                                               | Inventory                                                                                                    | Billing M                                                                                                    | ly apps My br      |
|---------------------------|----------------------------------------------------------------------------------------------------|----------------------------------------------------------------------------------------------------|----------------------------------------------------------------------------------------------------|--------------------|
| MANAGE ESR                | lser Admin                                                                                                    |                                                                                                    |                                                                                                    |                    |
| > User Admin              | Please search users based on th                                                                                | iese criteria :                                                                                                    | 223 23                                                                                                    |                    |
| BACK TO                   | Username:                                                                                                    | Employ                                                                                                    | ee Reference Num                                                                                                    | ber:               |
| < Manage Admin Requests   | Real concernes                                                                                                 |                                                                                                    |                                                                                                    |                    |
| < Manage ESRs             | First Name:                                                                                                    | Last Na                                                                                                    | ime:                                                                                                    |                    |
| < Download Users          |                                                                                                    |                                                                                                    | and the second second se |                    |
| < Download User Briefings | Application:                                                                                                   | Email:                                                                                                    |                                                                                                    |                    |
| < Manage SaaS Services    |                                                                                                    | ( ) <b></b>                                                                                                    |                                                                                                    |                    |
| a manage sous services    | SEARCH >                                                                                                    |                                                                                                    |                                                                                                    |                    |
|                           |                                                                                                    |                                                                                                    |                                                                                                    |                    |
| 3                         | Result                                                                                                    |                                                                                                    |                                                                                                    |                    |
|                           | Username Email Ad                                                                                              | dress Fu                                                                                                    | Il Name Compa                                                                                                    | ny Name            |
| 1                         | O <b>Management</b> and and all                                                                                | and the second second s | XYZ                                                                                                    | LTD                |
|                           | PAGE: 1                                                                                                    | Previous   Next                                                                                                    | First Page   Last P                                                                                                    | age Total Pages: 1 |
|                           | Admin Tasks                                                                                                    | 161                                                                                                    | 0024                                                                                                    |                    |
|                           | What do you want to do?                                                                                        |                                                                                                    |                                                                                                    |                    |
|                           | Manage Password                                                                                                |                                                                                                    |                                                                                                    |                    |
|                           | and a second second second second second second second second second second second second second second second |                                                                                                    |                                                                                                    |                    |
|                           | READY                                                                                                    |                                                                                                    |                                                                                                    |                    |

3. Go to Add Applications.

| MANAGE ESR                              | User Details                                            |                 |
|-----------------------------------------|---------------------------------------------------------|-----------------|
| > User Details                          | Please click Confirm to save                            |                 |
| > Action ESR                            | User:                                                   |                 |
| > Add Applications                      | Email                                                   |                 |
| > Add Content                           | Lindi.                                                  |                 |
| > Personal Details                      | User Status:                                            |                 |
| > Business Details                      | 8. ··· 0. ··· 0.                                        |                 |
| > Generate PIN                          | <ul> <li>Active O Suspended O Inactive</li> </ul>       |                 |
| SACK TO                                 | User has the following role(s):                         |                 |
| < Manage Admin Requests                 | The calected user has no cales accessisted with it      |                 |
| < Manage ESRs                           | The selected user has no roles associated with it.      |                 |
| < Search User                           | User belongs to these user groups:                      |                 |
| < Download Users                        | oser belongs to these user groups.                      |                 |
| < Download User Briefings<br>Categories | User Groups:                                            |                 |
| < Manage SaaS Services                  | Print (CLUB)                                            |                 |
|                                         | User is an administrator in these ESR groups:           |                 |
|                                         | ECD Crowney                                             |                 |
|                                         | The selected user is not an administrator of any group. |                 |
|                                         |                                                         |                 |
|                                         | User rights for the following Applications:             |                 |
|                                         | Applications                                            | Type of Access: |
|                                         | Quick Quote                                             | full            |
|                                         | User Rights For The Following Content:                  |                 |
|                                         | 6tt                                                     | Transformer     |
|                                         | The selected user has no access to any content yet      | Type of Access: |
|                                         | The selected user has no access to any content yet.     |                 |
|                                         | < BACK CONFIRM >                                        |                 |

4. Check the radio button **full** next to the application you wish to give your user access to and click **CONFIRM**.

| Overview                                                                                                    | My orders                                   | Repairs & Faults                                                                                 | Inventory                                                | Billing                                          | My apps         | Му |
|----------------------------------------------------------------------------------------------------|---------------------------------------------|--------------------------------------------------------------------------------------------------|----------------------------------------------------------|--------------------------------------------------|-----------------|----|
| MANAGE ESR<br>> User Details<br>> Action ESR<br>> Add Application                                                                                          | User:<br>Emai                               | : Automations<br> :                                                                              | -                                                        |                                                  |                 |    |
| <ul> <li>&gt; Add Applicatio</li> <li>&gt; Add Content</li> <li>&gt; Personal Details</li> <li>&gt; Business Details</li> <li>&gt; Generate PIN</li> </ul> | s 200                                       | C Fault Diagnostics<br>C/21C Fault Diagnostics                                                   | <ul><li>in non</li><li>in non</li></ul>                  | e O full<br>e O full                             | —No longer in u | se |
| BACK TO                                                                                                    | 21                                          | CN Knowledge Based Diag                                                                          | nostics 🛞 non                                            | e O full 💻                                       |                 |    |
| < Manage Admin<br>< Manage ESRs<br>< Search User                                                                                                    | Requests BT                                 | Wholesale Pricing Tool<br>Plus                                                                   | <ul><li>non</li><li>non</li></ul>                        | e 🔾 full<br>e 🔾 full                             |                 |    |
| < Download User                                                                                                    | s Kno                                       | wledge Based Diagnostic                                                                          | s O non                                                  | e 🖲 full                                         |                 |    |
| < Download User<br>Categories<br>< Manage SaaS Si                                                                                                    | Briefings Mig<br>ervices Nev<br>Rea<br>Self | pration Forecast & Allocati<br>w Knowledge Based Diagn<br>active Repair Tool<br>f Service Repair | on I none<br>ostics I none<br>I none<br>I none<br>I none | e () full<br>e () full<br>e () full<br>e () full |                 |    |
|                                                                                                    | Tag                                         | s On The Line                                                                                    | none                                                     | e 🔿 full                                         |                 |    |

If you've denied access, please state the name of the application and give a reason why. NB: This comment will be included in the mail to the person whose access has been denied:

|         |           | ~      |
|---------|-----------|--------|
|         |           | ~      |
| RESET > | CONFIRM > | < BACK |

5. The user will now have access to this application.

There are some applications that require a couple of extra steps. We've provided more details of these applications in the sections below.

- EcoPlus Application Access Requests
- SNR Reset Access

### **EcoPlus Application Access Requests**

To add access for EcoPlus:

1. In MyAdmin, select Search User.

| Overview                                                                                                    | My orders          | Repairs & Faults                    | Inventory        | Billing | My apps | My briefings |
|----------------------------------------------------------------------------------------------------|--------------------|-------------------------------------|------------------|---------|---------|--------------|
| MANAGE RESOURCE                                                                                                    | s Unallo           | ocated Admin Requests               |                  |         |         |              |
| <ul> <li>Manage Admin<br/>Requests</li> <li>Manage ESRs</li> </ul>                                                   | No ne              | ew admin request found<br>ork Stack |                  |         |         | 0            |
| <ul> <li>Search User</li> <li>Download User</li> <li>Download User<br/>Categories</li> <li>Manage SaaS Se</li> </ul> | No ou<br>Briefings | utstanding Admin requests           | to be displayed. | _       |         |              |

2. Enter Username or Email address then SEARCH and select the username.

| MANAGE ESR                                                   | User Admin                                                                                                    | these sites .                        |                                                    |                       |  |
|--------------------------------------------------------------|----------------------------------------------------------------------------------------------------|--------------------------------------|----------------------------------------------------|-----------------------|--|
| > User Admin                                                 | Please search users based on                                                                                                    | these criteria :                     |                                                    |                       |  |
| BACK TO                                                      | Username:                                                                                                    | Employee                             | Reference Number:                                  |                       |  |
| < Manage Admin Requests<br>< Manage ESRs<br>< Download Users | First Name:                                                                                                    | Last Name                            | Last Name:                                         |                       |  |
| < Download User Briefings<br>Categories                      | Application:                                                                                                    | Email:                               |                                                    |                       |  |
|                                                              |                                                                                                    |                                      |                                                    |                       |  |
|                                                              | Result<br>Username Email /                                                                                                    | Address Full N                       | ame Company Na                                     | me                    |  |
|                                                              | Result<br>Username Email /                                                                                                    | \ddress Full N                       | ame Company Na<br>XYZ LTD                          | ime                   |  |
|                                                              | Result<br>Username Email /<br>O Constant Constant Cons | Address Full N<br>Previous   Next Fi | ame Company Na<br>XYZ LTD<br>rst Page   Last Page  | me<br>Total Pages : 1 |  |
|                                                              | Result<br>Username Email /<br>O<br>PAGE : 1<br>Admin Tasks                                                                                                    | Address Full N<br>Previous   Next Fi | ame Company Na<br>XYZ LTD<br>rst Page   Last Page  | me<br>Total Pages : 1 |  |
|                                                              | Result<br>Username Email /<br>O<br>PAGE : 1<br>Admin Tasks<br>What do you want to do?                                                                                                    | Address Full N<br>Previous   Next Fi | lame Company Na<br>XYZ LTD<br>rst Page   Last Page | me<br>Total Pages : 1 |  |

3. Go to Add Applications.

| ANAGE ESR               | User Details                                                                                                    |                |
|-------------------------|----------------------------------------------------------------------------------------------------|----------------|
| > User Details          | Please click Confirm to save                                                                                                    |                |
| > Action ESR            | User: Automation                                                                                                    |                |
| > Add Applications      | E                                                                                                    |                |
| > Add Content           | Email:                                                                                                    |                |
| > Personal Details      | User Status:                                                                                                    |                |
| > Business Details      | A A                                                                                                    |                |
| > Generate PIN          | Active O Suspended O Inactive                                                                                                    |                |
| ACK TO                  | User has the following role(s):                                                                                                    |                |
| < Manage Admin Requests | The collected user has no collect according to with it                                                                                                    |                |
| < Manage ESRs           | The selected user has no roles associated with it.                                                                                                    |                |
| < Search User           | User belongs to these user groups:                                                                                                    |                |
| < Download Users        | ober seinige te titter ster grouper                                                                                                    |                |
| Categories              | User Groups:                                                                                                    |                |
| < Manage SaaS Services  | and the second second |                |
|                         | User is an administrator in these ESR groups:                                                                                                    |                |
|                         | ESB Groups:                                                                                                    |                |
|                         | The selected user is not an administrator of any group.                                                                                                    |                |
|                         | User rights for the following Applications:                                                                                                    |                |
|                         | Applications                                                                                                    | Type of Access |
|                         | Quick Quote                                                                                                    | full           |
|                         | User Rights For The Following Content:                                                                                                    |                |
|                         | Content                                                                                                    | Type of Access |
|                         | The selected user has no access to any content yet                                                                                                    | 1554           |

4. Next to Eco Plus, check the radio button labelled full and click CONFIRM.

| NAGE ESR<br>> User Details                          | User:<br>Email:                                                                               |                                                                                              |
|-----------------------------------------------------|-----------------------------------------------------------------------------------------------|----------------------------------------------------------------------------------------------|
| > Add Applications                                  | Applications                                                                                  | Type of Access                                                                               |
| > Add Content<br>> Personal Details                 | 20C Fault Diagnostics                                                                         | 🖲 none 🔾 full 🛶                                                                              |
| > Business Details                                  | 20C/21C Fault Diagnostics                                                                     | none O full     No longer in use                                                             |
| > Generate PIN > Add Business Zone Roles            | 21 CN Knowledge Based Diagnostics                                                             | 🖲 nome 🔿 full 🚽                                                                              |
| ск то                                               | BT Wholesale Pricing Tool                                                                     | ● none ○ full                                                                                |
| < Manage Admin Requests<br>< Bulk Add Business Zone | Eco Plus                                                                                      | 🔿 none 🖲 full                                                                                |
| Roles<br>Manage FSRs                                | Knowledge Based Diagnostics                                                                   | ● none ○ full                                                                                |
| < Search User                                       | Migration Forecast & Allocation                                                               | ● none ○ full                                                                                |
| < Download Users<br>< Download User Briefings       | New Knowledge Based Diagnostics                                                               | ○ none ● full                                                                                |
| Categories                                          | Reactive Repair Tool                                                                          | ◉ none ○ full                                                                                |
| Wallage Jaas Services                               | Self Service Repair                                                                           | ● none ○ full                                                                                |
|                                                     | Tags On The Line                                                                              | 🔿 none 🖲 full                                                                                |
|                                                     | If you've denied access, please state th<br>NB: This comment will be included in t<br>denied: | e name of the application and give a reason w<br>he mail to the person whose access has been |

< BACK

5. The system will ask you to select the CUG. It is mandatory to have the username built on EcoPlus backend system to place or track orders/faults.

CONFIRM >

See Adding Customer User Group (CUG) for more help.

RESET >

6. Select check box, radio button and then click on **READY**.

| Overview                                                                                                    | My ord                                      | ers Re                               | pairs & Faults                                                                                                    | Inventory                                | Billing                              | My apps                 | My br    |
|----------------------------------------------------------------------------------------------------|---------------------------------------------|--------------------------------------|----------------------------------------------------------------------------------------------------|------------------------------------------|--------------------------------------|-------------------------|----------|
| MANAGE ESR                                                                                                    |                                             | User:                                | and to be a set of the set of the |                                          |                                      |                         |          |
| <ul> <li>&gt; User Details</li> <li>&gt; Action ESR</li> <li>&gt; Add Application</li> <li>&gt; Add Content</li> </ul> | ons                                         | To grant acc<br>The primary<br>Plus. | ess to Eco Plus, selec<br>CUG ID will be used a                                                                                                    | t the CUG IDs appl<br>is the default CUG | icable to this us<br>ID for the user | er.<br>when he/she acce | sses Eco |
| <ul> <li>&gt; Personal Detai</li> <li>&gt; Business Detai</li> <li>&gt; Generate PIN</li> </ul>                        | ls<br>Is                                    | Select All                           | CUG ID                                                                                                    | CUG Name                                 |                                      | Primary CUG             | ID       |
| BACK TO                                                                                                    |                                             |                                      | 500XXXXXXX                                                                                                    | XYZ LTD                                  |                                      | 0                       |          |
| < Manage Admir<br>< Manage ESRs<br>< Search User<br>< Download Use<br>Categories<br>< Manage SaaS                      | n Requests<br>rs<br>r Briefings<br>Services | READY >                              |                                                                                                    |                                          |                                      |                         |          |

7. You'll see confirmation that the application access for your user has been updated.

| Overview                                                                                                    | My orders | Repairs & Faults           | Inventory | Billing           | My apps |
|----------------------------------------------------------------------------------------------------|-----------|----------------------------|-----------|-------------------|---------|
| MANAGE ESR                                                                                                    | Confir    | mation                     |           |                   |         |
| <ul> <li>&gt; User Details</li> <li>&gt; Action ESR</li> <li>&gt; Add Application</li> <li>&gt; Add Content</li> <li>&gt; Personal Details</li> <li>&gt; Business Details</li> <li>&gt; Generate PIN</li> </ul> | The Aj    | pplication Access for user | has beer  | n successfully up | odated. |
| BACK TO                                                                                                    |           |                            |           |                   |         |
| < Manage Admin<br>< Manage ESRs<br>< Search User                                                                                                    | Requests  |                            |           |                   |         |
| < Download Users<br>< Download User<br>Categories                                                                                                    | Briefings |                            |           |                   |         |

#### **SNR Reset Access**

**MyAdmin** allows you to provide SNR reset (Signal to Noise Ratio) access via Eco Plus application to user profiles. To do this:

1. From My BT Wholesale, go to My apps.

| Overview           | My orders                                 | Repairs & Faults                                | Inventory                                     | Billing                            | My apps                             | My briefings          | Administration |
|--------------------|-------------------------------------------|-------------------------------------------------|-----------------------------------------------|------------------------------------|-------------------------------------|-----------------------|----------------|
|                    |                                           |                                                 |                                               |                                    |                                     | 6                     | $\sim$         |
| M                  | y BI                                      | Whole                                           | esale                                         |                                    |                                     | Fast                  | ew!            |
| Access<br>access s | our wide range of<br>rervices available t | online applications, so<br>o you. Browse the ot | ervices and tools, ai<br>ner tabs below to si | Il in one place.<br>ee how you car | Go to <b>My app</b><br>register for | ns to Eti<br>more Ord | lering,        |
| apps.              |                                           |                                                 |                                               |                                    |                                     |                       |                |
|                    |                                           |                                                 |                                               |                                    |                                     |                       |                |
| My apps            | Quotes & orders                           | Faults &<br>diagnostics                         | Billing Co                                    | ntent Pi                           | anning &<br>eporting                | Administration        | App A-Z        |

2. From My apps, go to Eco Plus and select to Open app.

#### Eco Plus

eCo Plus enables you to enquire, place orders and track faults for BT Wholesale Broadband (21C Wholesale Broadband Connect including fibre), Ethernet and Ethernet MSIL products within a secure environment.

New

If you're ordering Ethernet, why use Eco Plus? You can order Ethernet much easier and faster using the new My BT Wholesale order journey.

To learn how to do this, take a look at the My BT Wholesale Ethernet Order Journey User Guide.

Open app 🔿

3. Select User administration.

| Quotes and orders<br>Draft quotes<br>Order via quick templates<br>Order new services<br>Modify or cease services<br>Suspend or resume services | Track orders<br>View recent orders<br>View recent open orders<br>View my open orders<br>Track recent updates<br>More                  | Inventory<br>Single account search<br>All account search<br>Number Portability Checker                    |
|----------------------------------------------------------------------------------------------------|----------------------------------------------------------------------------------------------------|----------------------------------------------------------------------------------------------------|
| Faults<br>Report fault<br>Fault diagnostics<br>More                                                                                            | Track faults<br>View recent faults<br>View recent open faults<br>View my open faults<br>View unsubmitted faults<br>Diagnostic results | Inbox<br>Order queries & actions<br>Fault queries & actions<br>Inventory actions<br>Order project actions |
| Administration<br>Change profile<br>User administration<br>Contact administration<br>Billing administration                                    | Other online services                                                                                                    |                                                                                                    |

4. Select Find user.

| Home > Administrat | tion:                     |                          |                                   | Help & tips                              |
|--------------------|---------------------------|--------------------------|-----------------------------------|------------------------------------------|
| Select account:    | XYZ LTD                   | V                        |                                   |                                          |
| Review use         | ers                       |                          |                                   |                                          |
| Review users assoc | iated with the account se | elected above. Please us | e the links below to perform admi | nistration tasks.<br>Ind user Add user ( |
|                    |                           |                          |                                   | No records                               |
| Login name 🖨       | Last name 👼               | First name 🕀             | Telephone number 🗧                | Email 🖨                                  |

5. Search with Login name or other details and then FIND.

| Enter search criteria and c | lick find.         |              |                    |                    |                         |
|-----------------------------|--------------------|--------------|--------------------|--------------------|-------------------------|
| Login name                  | Provide A          | ×            |                    |                    |                         |
| Last name                   |                    |              |                    |                    |                         |
| First name                  |                    |              |                    |                    |                         |
| Job title                   | 1                  |              |                    |                    |                         |
| Telephone number            | [                  |              |                    |                    |                         |
| Responsibility              |                    |              |                    |                    |                         |
| Email                       | [                  |              |                    |                    | -                       |
| CANCEL                      |                    |              |                    |                    | FI                      |
| elect Edit/review sel       | ected user.        |              |                    |                    |                         |
| ielect account: XYZ         | LTD                | ~            |                    |                    |                         |
| Review users                |                    |              |                    |                    |                         |
| eview users associated wi   | th the account sel | ected above. | Please use the lin | s below to perform | n administration tasks. |

7. Select the > button next to Access rights.

| Select account: XYZ LT                      | D                            |                      |
|---------------------------------------------|------------------------------|----------------------|
| Change access fo                            | or user                      |                      |
| Update user's accounts and c                | stomer zone access rights.   |                      |
| Last name                                   | Publisher                    |                      |
| First name                                  |                              |                      |
| Job title                                   |                              |                      |
| Email                                       | advand accordigits one       |                      |
| Telephone number                            |                              |                      |
| Technical helpdesk<br>number                |                              |                      |
| Contact availability times                  |                              |                      |
| Access rights<br>(click button to view all) | 8TW.com Diagnostic_WholeSale |                      |
| Accounts<br>(click button to view all)      | 3                            |                      |
| CANCEL                                      |                              | UPDATE ACCESS RIGHTS |

8. Select ADD - the access rights window will open.

1 - 5 of 5

| ۲ | BTW.com<br>Diagnostic_WholeSale | BT.com Diagnostic_WholeSale                                                         |
|---|---------------------------------|-------------------------------------------------------------------------------------|
| 0 | BTW.com Fault Placement         | Add-on Access - Portal - Run diagnostic tests and report<br>faults online           |
| 0 | BTW.com Fault Tracking          | Add-on Access - Portal - Track faults and fault related<br>queries                  |
| 0 | BTW.com Inventory Tracking      | Add-on Access - Portal - Track inventory and inventory<br>related queries           |
| 0 | BTW.com Order Placement         | Add-on Access - Portal - Place orders for selected<br>products and services online  |
| 0 | BTW.com Order Tracking          | "Add-on Access - Portal - Track orders order projects<br>and their related gueries" |

- 9. Using > go to page **17-26**.
- 10. Check BTW.com SNR\_Wholesale and select ADD.

1 - 7 of 7

| C | BTW.com<br>Diagnostic WholeSale | BT.com Diagnostic_WholeSale                                                         |
|---|---------------------------------|-------------------------------------------------------------------------------------|
| ۲ | BTW.com SNR_Wholesale           | Initiate/VIew SNR Reset requests on BTW Portal                                      |
| 0 | BTW.com Fault Placement         | Add-on Access - Portal - Run diagnostic tests and report<br>faults online           |
| 0 | BTW.com Fault Tracking          | Add-on Access - Portal - Track faults and fault related<br>gueries                  |
| 0 | BTW.com Inventory Tracking      | Add-on Access - Portal - Track inventory and inventory<br>related gueries           |
| 0 | BTW.com Order Placement         | Add-on Access - Portal - Place orders for selected<br>products and services online  |
| 0 | BTW.com Order Tracking          | "Add-on Access - Portal - Track orders order projects<br>and their related queries" |

#### 11. Click SAVE.

| ۲ | BTW.com<br>Diagnostic_WholeSale | BT.com Diagnostic_WholeSale                                                         |
|---|---------------------------------|-------------------------------------------------------------------------------------|
| 0 | BTW.com SNR_Wholesale           | Initiate/VIew SNR Reset requests on BTW Portal                                      |
| 0 | BTW.com Fault Placement         | Add-on Access - Portal - Run diagnostic tests and report<br>faults online           |
| 0 | BTW.com Fault Tracking          | Add-on Access - Portal - Track faults and fault related<br>queries                  |
| 0 | BTW.com Inventory Tracking      | Add-on Access - Portal - Track inventory and inventory<br>related queries           |
| 0 | BTW.com Order Placement         | Add-on Access - Portal - Place orders for selected<br>products and services online  |
| 0 | BTW.com Order Tracking          | "Add-on Access - Portal - Track orders order projects<br>and their related queries" |

12. Wait for 2-3 seconds and select **UPDATE ACCESS RIGHTS** – your user will now have access to **Reset SNR**.

## Change access for user

Update user's accounts and customer zone access rights.

| Last name                                        | PURANCE                      |
|--------------------------------------------------|------------------------------|
| First name                                       | 40107004                     |
| Job title                                        |                              |
| Email                                            | while a provide the server   |
| Telephone number                                 |                              |
| Technical helpdesk<br>number                     |                              |
| Contact availability times                       |                              |
| Access rights<br>(click button to view all)      | BTW.com Diagnostic_WholeSale |
| Accounts<br>(click button to view all)<br>CANCEL | UPDATE ACCESS RIGHTS         |

### Adding Customer User Group (CUG)

MyAdmin allows company admins to add Customer User Group (Customer accounts) to their user profiles.

To do this:

1. From My BT Wholesale, go to My apps.

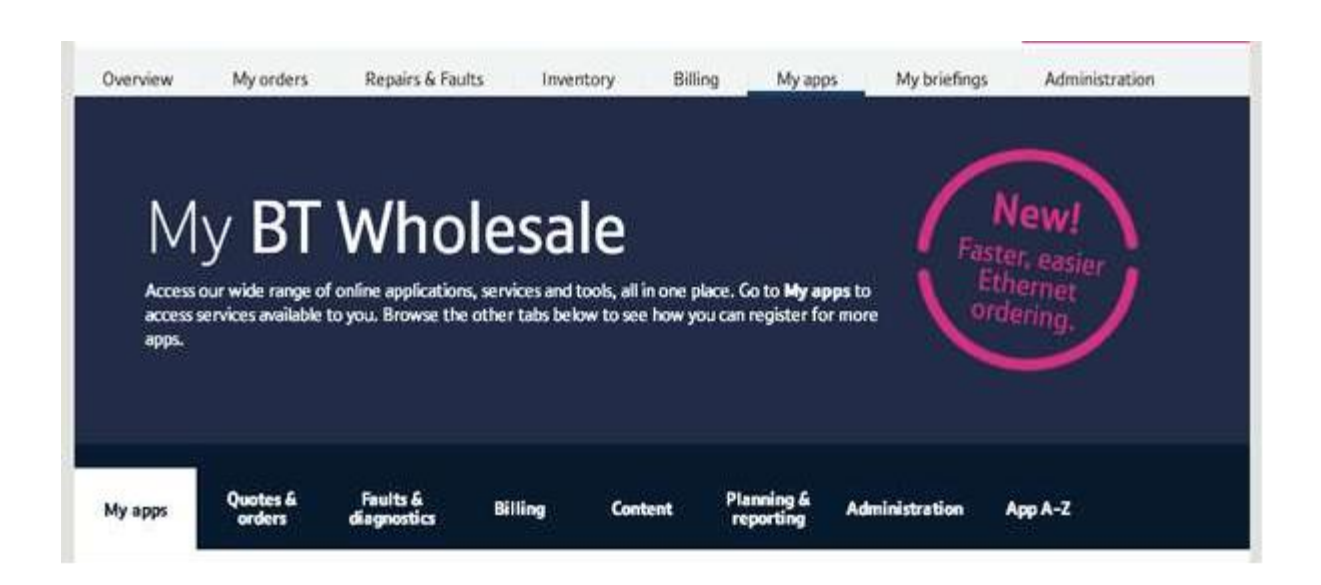

2. From My apps, go to Eco Plus and select to Open app.

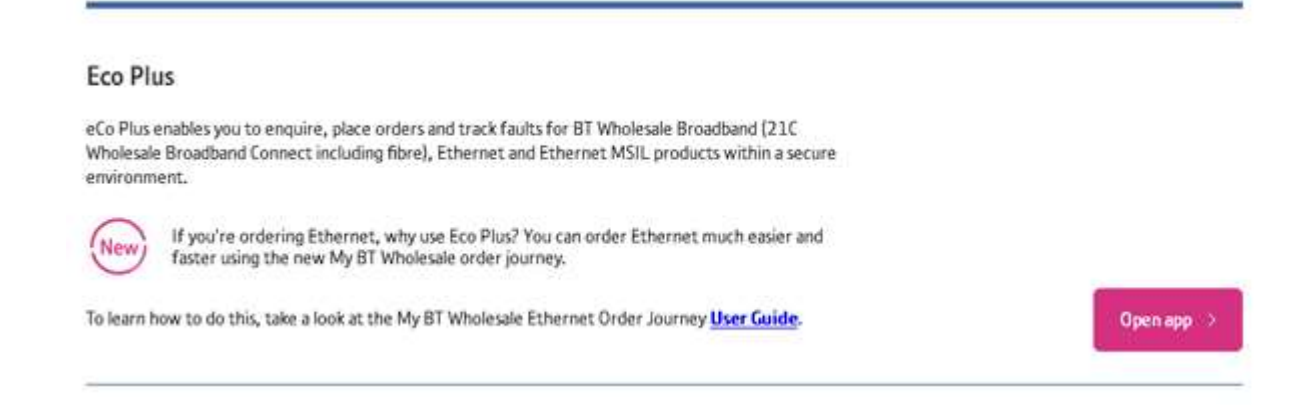

3. Select User administration.

| Quotes and orders<br>Draft quotes<br>Order via quick templates<br>Order new services<br>Modify or cease services<br>Suspend or resume services | Track orders<br>View recent orders<br>View recent open orders<br>View my open orders<br>Track recent updates<br>More                  | Inventory<br>Single account search<br>All account search<br>Number Portability Checker                    |
|----------------------------------------------------------------------------------------------------|----------------------------------------------------------------------------------------------------|----------------------------------------------------------------------------------------------------|
| Faults<br>Report fault<br>Fault diagnostics<br>More                                                                                            | Track faults<br>View recent faults<br>View recent open faults<br>View my open faults<br>View unsubmitted faults<br>Diagnostic results | Inbox<br>Order queries & actions<br>Fault queries & actions<br>Inventory actions<br>Order project actions |
| Administration<br>Change profile<br>User administration<br>Contact administration<br>Billing administration                                    | Other online services                                                                                                    |                                                                                                    |

4. Select Find user.

| Home > Administrat | tion:                     |                          |                                   | Help & tips                               |
|--------------------|---------------------------|--------------------------|-----------------------------------|-------------------------------------------|
| Select account:    | XYZ LTD                   |                          |                                   |                                           |
| Review use         | ers                       |                          |                                   |                                           |
| Review users assoc | iated with the account se | elected above. Please us | e the links below to perform admi | nistration tasks.<br>Find user Add user ( |
|                    |                           |                          |                                   | No records                                |
| Login name 🖨       | Last name 🔶               | First name 🕀             | Telephone number 🕀                | Email 🖨                                   |

5. Search with Login name or other details and then FIND.

| parate of     | ×             |               |               |               |
|---------------|---------------|---------------|---------------|---------------|
|               |               |               |               |               |
| [             | 1             |               |               |               |
| I             |               |               |               |               |
| [             | Ì             |               |               |               |
|               |               |               |               |               |
| [             |               |               |               |               |
|               |               |               |               | -             |
|               |               |               |               |               |
| elected user. |               |               |               |               |
| Z LTD         | ×             |               |               |               |
|               |               |               |               |               |
|               | elected user. | elected user. | elected user. | elected user. |

7. Select the > button next to **Accounts**.

|                                             |                              | 1 - 2 of 2           |
|---------------------------------------------|------------------------------|----------------------|
| Select account: XYZ LTI                     |                              |                      |
| Change access fo                            | r user                       |                      |
| Update user's accounts and cu               | stomer zone access rights.   |                      |
| Last name                                   | Purchased.                   |                      |
| First name                                  | August a Charles             |                      |
| Job title                                   |                              |                      |
| Email                                       | and share an end of the same |                      |
| Telephone number                            |                              |                      |
| Technical helpdesk<br>number                |                              |                      |
| Contact availability times                  |                              |                      |
| Access rights<br>(click button to view all) | BTW.com Diagnostic_WholeS    |                      |
| Accounts<br>(click button to view all)      | •                            |                      |
| CANCEL                                      |                              | UPDATE ACCESS RIGHTS |
|                                             |                              |                      |

8. Check the Account name you wish to add and select ADD.

| Account name 👙 | Account number \ominus |
|----------------|------------------------|
| XYZ LTD        | 500XXXXXXX             |
| ABC LTD        | 500XXXXXXX             |

**NOTE:** You'll need the Customer User Group (CUG) added to your profile before you can add in user profiles for the group. For help with this, please email btwholesale.direct@bt.com.

9. Select **SAVE**.

|   | Account name 😓 | Account number |
|---|----------------|----------------|
| ۲ | XYZ LTD        | 500XXXXXX      |
| 0 | ABC LTD        | 500XXXXXXX     |

10. Wait for 2-3 seconds and select UPDATE ACCESS RIGHTS.

| Change | access | for user |
|--------|--------|----------|
|--------|--------|----------|

Update user's accounts and customer zone access rights.

| Last name                                        | Pullance                     |
|--------------------------------------------------|------------------------------|
| First name                                       | ADMOTORM                     |
| Job title                                        |                              |
| Email                                            | while a provide the serve    |
| Telephone number                                 |                              |
| Technical helpdesk<br>number                     |                              |
| Contact availability times                       |                              |
| Access rights<br>(click button to view all)      | BTW.com Diagnostic_WholeSale |
| Accounts<br>(click button to view all)<br>CANCEL | UPDATE ACCESS RIGHTS         |

11. The Customer User Group has now been added to the account.

### **BT Wholesale Content Access**

If you take any of our broadband products, **MyAdmin** will let you provide your users with access to <u>Broadband Content</u>.

You can do this by following the steps below:

1. In MyAdmin, select Search User.

| Overview                                                                | My orders               | Repairs & Faults           | Inventory        | Billing | My apps | My briefings |
|-------------------------------------------------------------------------|-------------------------|----------------------------|------------------|---------|---------|--------------|
| MANAGE RESOURC                                                          | es Unal                 | llocated Admin Requests    |                  |         |         |              |
| > Manage Admin<br>Requests                                              | n No                    | new admin request found    |                  |         |         | 0            |
| > Manage Laks                                                           | My \                    | Work Stack                 |                  |         |         |              |
| > Download User                                                         | rs No                   | outstanding Admin requests | to be displayed. |         |         |              |
| <ul> <li>Download User<br/>Categories</li> <li>Manage SaaS S</li> </ul> | r Briefings<br>Services |                            |                  |         |         |              |

2. Enter Username or Email address then SEARCH and select the username.

| MANAGE ESR                                                   | User Admin                     | * * *            |                       |                   |
|--------------------------------------------------------------|--------------------------------|------------------|-----------------------|-------------------|
| > User Admin                                                 | Please search users based on t | these criteria : | 2010 - M. S. M.       |                   |
| BACK TO                                                      | Username:                      | Emplo            | oyee Reference Numbe  | r:                |
| < Manage Admin Requests<br>< Manage ESRs<br>< Download Users | First Name:                    | Last M           | lame:                 | ]                 |
| < Download User Briefings<br>Categories                      | Application:                   | Email:           | E .                   |                   |
|                                                              | SEARCH >                       |                  |                       |                   |
|                                                              | Username Email A               | ddress F         | ull Name Company      | Name              |
|                                                              | O Received and and             | transfight.      | XYZL                  | rD                |
|                                                              | PAGE: 1                        | Previous   Next  | First Page   Last Pag | e Total Pages : 1 |
|                                                              | Admin Tasks                    |                  |                       |                   |
|                                                              | What do you want to do?        |                  |                       | 1                 |
|                                                              | Manage Password 🗸              |                  |                       |                   |
|                                                              | READY                          |                  |                       |                   |
|                                                              | nero I                         |                  |                       |                   |

3. Select Add Content.

| Overview         | My orders        | Repairs & Faults              | Inventory             | Billing | My apps         | My briefings |
|------------------|------------------|-------------------------------|-----------------------|---------|-----------------|--------------|
| MANAGE ESR       | User             | Details                       |                       |         |                 |              |
| > User Details   | Pleas            | e click Confirm to save       |                       |         |                 |              |
| > Action ESR     | User:            | Ashuadmin                     |                       |         |                 |              |
| > Add Applicatio | ins .            |                               |                       |         |                 |              |
| > Add Content    | Emai             | adulted prevelaging a         |                       |         |                 |              |
| > Personal Detai | ls Use           | r Status:                     |                       |         |                 |              |
| > Business Detai | ls               |                               |                       |         |                 |              |
| > Generate PIN   | A (1)            | ctive O Suspended O I         | nactive               |         |                 |              |
| BACK TO          | Use              | r has the following ro        | le(s):                |         |                 |              |
| < Manage Admir   | n Requests       |                               | (at da)               |         |                 |              |
| < Manage ESRs    | The s            | elected user has no roles     | associated with it.   |         |                 |              |
| < Search User    |                  |                               |                       |         |                 |              |
| < Download Use   | rs Use           | r belongs to these us         | er groups:            |         |                 |              |
| < Download Use   | r Briefings User | Groups:                       |                       |         |                 |              |
| Categories       | tokodi.          | and a second second           |                       |         |                 |              |
| < Manage Saas s  | Use              | r is an administrator         | in these ESR ara      | UDS:    |                 |              |
|                  |                  |                               | in mese zon gro       |         |                 |              |
|                  | ESR              | Groups:                       |                       |         |                 |              |
|                  | The              | selected user is not an adr   | ninistrator of any gr | oup.    |                 |              |
|                  | Use              | r rights for the follow       | ing Applications      | :       |                 |              |
|                  | Appl             | ications                      |                       |         | Type of Access: |              |
|                  | MyA              | dmin                          | 202                   |         | full            |              |
|                  | New              | Knowledge Based Diagn         | ostics                |         | full            |              |
|                  | Quic             | x Quote                       |                       |         | TUH             |              |
|                  | Use              | r Rights For The Foll         | owing Content:        |         |                 |              |
|                  | Cont             | ent                           |                       |         | Type of Access: |              |
|                  | Thes             | elected user has no acces     | s to any content yet. |         |                 |              |
|                  | Terrorised       | energi ( ) (hannessistering ( |                       |         |                 |              |
|                  | < BA             | CONFIRM >                     |                       |         |                 |              |

4. Check radio button full then click CONFIRM.

| Overview My or                                                                                                    | ders Repairs & Faults    | Inventory Billing               | My apps |
|----------------------------------------------------------------------------------------------------|--------------------------|---------------------------------|---------|
| MANAGE ESR<br>> User Details<br>> Action ESR                                                                                                    | User:<br>Email:          |                                 |         |
| <ul> <li>&gt; Add Applications</li> <li>&gt; Add Content</li> <li>&gt; Personal Details</li> </ul>                                                                                        | Content                  | Type of Access<br>○ none ○ full |         |
| <ul> <li>&gt; Business Details</li> <li>&gt; Generate PIN</li> </ul>                                                                                                    | Broadband Content        | 🔿 none 🖲 full                   |         |
| <ul> <li>Manage Admin Requests</li> <li>Manage ESRs</li> <li>Search User</li> <li>Download Users</li> <li>Download User Briefings<br/>Categories</li> <li>Manage SaaS Services</li> </ul> | RESET > CONFIRM > < BACK | 5                               |         |

5. Your user will now have access to Broadband Content.

| Overview                                                                                                    | My orders             | Repairs & Faults       | Inventory   | Billing          | My apps |
|----------------------------------------------------------------------------------------------------|-----------------------|------------------------|-------------|------------------|---------|
| MANAGE ESR                                                                                                    | Confir                | mation                 |             |                  |         |
| <ul> <li>&gt; User Details</li> <li>&gt; Action ESR</li> <li>&gt; Add Applications</li> <li>&gt; Add Content</li> <li>&gt; Personal Details</li> <li>&gt; Business Details</li> <li>&gt; Generate PIN</li> </ul> | The Co                | ontent Access for user | has been su | ccessfully updat | ted.    |
| АСК ТО                                                                                                    |                       |                        |             |                  |         |
| < Manage Admin R<br>< Manage ESRs<br>< Search User<br>< Download Users<br>< Download User B                                                                                                    | tequests<br>Briefings |                        |             |                  |         |
| < Manage SaaS Ser                                                                                                    | vices                 |                        |             |                  |         |

**Note:** Other content requests (for example Document Centre access to our Hosted Services) are approved directly by our Product Management team. If you're having problems, please contact <u>btwholesale.direct@bt.com</u>.

## Adding Business Zone roles

Business zone is our online service that makes it quicker, simpler and easier to do business with us.

| Overview My orders                               | Repairs & Faults | Inventory             | Billing                            | My apps              | My briefir | igs Administrat                       | ion     |
|--------------------------------------------------|------------------|-----------------------|------------------------------------|----------------------|------------|---------------------------------------|---------|
| Business zone<br>overview                        | Enter the rel    | ference number        | e and more                         | ٩                    |            |                                       | () Hel  |
| Order status<br>Displaying updates of all orders | ٥                | Fault<br>Deployer     | <b>status</b><br>gupdates of attfa | ъъ                   | 0          | Actions requ No actions found Viewall | iired @ |
| Saved                                            | 30586 ①          | In Progress           |                                    | 357                  | ı ©        |                                       |         |
| Rejected                                         | 84 ①             | > Closed              |                                    | 4960                 | 1 (1)      | Frequent tasks                        |         |
| Pending                                          | 256 ①            | Go to Repair & Faults |                                    | laise or Track a fau | 1. S.      | ADSL Broadband checker                | 03      |
| In Progress                                      | 461 (D           | -                     |                                    |                      |            | Broadband<br>briefings                | 65      |
| Completed                                        | 299 ⑦            |                       | rtant upda                         | ites                 |            | > Create a new<br>Ethernet quote      | 03      |
| o to Orders Pla                                  | ce a new order 🔊 |                       |                                    |                      |            | > eCatalogue                          | 123     |
|                                                  |                  | A Planned Net         | work Change N                      | otification          |            | > eCo Repair                          | 025     |
| Contraction in the second                        |                  | Check if your         | services are aff                   | ected by our planned |            | . In the state of the                 |         |

To add Business zone roles for your users:

1. In MyAdmin, select Search User.

| Overview                                                                        | My orders      | Repairs & Faults          | Inventory          | Billing | My apps | My briefings |
|---------------------------------------------------------------------------------|----------------|---------------------------|--------------------|---------|---------|--------------|
| MANAGE RESOURCES                                                                | Unallo         | cated Admin Requests      |                    |         |         |              |
| > Manage Admin<br>Requests                                                      | No ne          | ew admin request found    |                    |         |         |              |
| > Manage ESRs                                                                   | My W           | ork Stack                 |                    |         |         |              |
| > Search User > Download Users                                                  | No ot          | utstanding Admin requests | s to be displayed. |         |         | 10           |
| <ul> <li>Download User Bri<br/>Categories</li> <li>Manage SaaS Servi</li> </ul> | efings<br>ices |                           |                    |         |         |              |

2. Enter Username or Email address then SEARCH and select the username.

| MANAGE ESR                                                   | User Admin<br>Please search users based on th                                                | ese criteria :                                                                                    |
|--------------------------------------------------------------|----------------------------------------------------------------------------------------------|---------------------------------------------------------------------------------------------------|
| > User Admin                                                 | Username:                                                                                    | Employee Reference Number:                                                                        |
| BACK TO                                                      | Osernome.                                                                                    |                                                                                                   |
| < Manage Admin Requests<br>< Manage ESRs<br>< Download Users | First Name:                                                                                  | Last Name:                                                                                        |
| < Download User Briefings<br>Categories                      | Application:                                                                                 | Email:                                                                                            |
|                                                              | SEARCH >                                                                                     |                                                                                                   |
|                                                              | Result<br>Username Email Ad                                                                  | dress Full Name Company Name                                                                      |
|                                                              | SEARCH><br>Result<br>Username Email Ad                                                       | dress Full Name Company Name<br>XYZ LTD                                                           |
|                                                              | SEARCH><br>Result<br>Username Email Ad                                                       | dress Full Name Company Name<br>XYZ LTD<br>Previous   Next First Page   Last Page Total Pages : 1 |
|                                                              | SEARCH><br>Result<br>Username Email Ad<br>PAGE : 1<br>Admin Tasks                            | dress Full Name Company Name<br>XYZ LTD<br>Previous   Next First Page   Last Page Total Pages : 1 |
|                                                              | SEARCH><br>Result<br>Username Email Ad<br>PAGE : 1<br>Admin Tasks<br>What do you want to do? | dress Full Name Company Name<br>XYZ LTD<br>Previous   Next First Page   Last Page Total Pages : 1 |

3. Select Add Business Zone Roles.

| Overview         | My orders      | Repairs & Faults              | Inventory             | Billing | My apps         | My briefings |
|------------------|----------------|-------------------------------|-----------------------|---------|-----------------|--------------|
| MANAGE ESR       | Use            | r Details                     |                       |         |                 |              |
| > User Details   | Plea           | se click Confirm to save      |                       |         |                 |              |
| > Action ESR     | Use            | r: Automation                 |                       |         |                 |              |
| > Add Applicatio | ons            |                               |                       |         |                 |              |
| > Add Content    | Ema            | ait entrance provide a        | -                     |         |                 |              |
| > Personal Detai | is lise        | ar Status                     |                       |         |                 |              |
| > Business Detai | ils            | er otatas.                    |                       |         |                 |              |
| > Generate PIN   | •              | Active O Suspended O I        | nactive               |         |                 |              |
| > Add Business Z | Zone Roles     | ar has the following rol      | la(e):                |         |                 |              |
| BACK TO          | 03             | er has the following fo       | ie(s).                |         |                 |              |
| < Manage Admir   | Requests The   | selected user has no roles a  | issociated with it.   |         |                 |              |
| < Bulk Add Busin | ness Zone      |                               |                       |         |                 |              |
| Roles            | Us             | er belongs to these us        | er groups:            |         |                 |              |
| < Manage ESRs    | the            | - Crowner                     |                       |         |                 |              |
| < Search User    | Use            | a oroups.                     |                       |         |                 |              |
| < Download Use   | rs             |                               |                       |         |                 |              |
| < Download Use   | r Briefings Us | er is an administrator i      | in these ESR gro      | oups:   |                 |              |
| Categories       | ESF            | Groups:                       |                       |         |                 |              |
| < manage baab :  | The The        | e selected user is not an adn | ninistrator of any gr | roup.   |                 |              |
|                  | Us             | er rights for the follow      | ing Applications      |         |                 |              |
|                  | App            | lications                     |                       |         | Type of Access: |              |
|                  | My             | Admin                         |                       |         | full            |              |
|                  | Ne             | w Knowledge Based Diagno      | ostics                |         | full            |              |
|                  | Qu             | ick Quote                     |                       |         | full            |              |
|                  | Us             | er Rights For The Follo       | owing Content:        |         |                 |              |
|                  | Con            | tent                          |                       |         | Type of Access: |              |
|                  | Bro            | adband Content                |                       |         | full            |              |
|                  |                |                               |                       |         |                 |              |
|                  | < 8            | ACK CONFIRM>                  |                       |         |                 |              |

- 4. Select the level of access required this is usually:
  - -Order Management: Partial
  - Repair Management: Partial
  - -Standard User: Full
- 5. Click **CONFIRM**.

| Overview                                                                                                    | My orders               | Repairs & Faults                                                                     | Inventory     | Billing | N         | ly apps                  | My briefings |
|----------------------------------------------------------------------------------------------------|-------------------------|--------------------------------------------------------------------------------------|---------------|---------|-----------|--------------------------|--------------|
| MANAGE ESR<br>> User Details<br>> Action ESR<br>> Add Applications                                                                                                    | User:<br>Email<br>Busir | :<br>: =<br>ness Zone Role                                                           |               |         | Туре      | of Access                |              |
| <ul> <li>&gt; Add Content</li> <li>&gt; Personal Details</li> <li>&gt; Business Details</li> <li>&gt; Generate PIN</li> <li>&gt; Add Business Zo<br/>Roles</li> </ul> | Orde<br>VI<br>I<br>ne   | er Management<br>Eco Plus (Mandatory For Bi<br>Broadband Content<br>Tags On The Line | usiness Zone) |         | O<br>full | O<br>none                | partial      |
| BACKITO<br>< Manage Admin R                                                                                                    | equests                 | air Management<br>Eco Plus (Mandatory For Bi                                         | usiness Zone) |         | full      | none                     | partial      |
| < Bulk Add Busines<br>Roles<br>< Manage ESRs                                                                                                    | s Zone<br>Stan          | knowledge Based Diagnos<br>Idard User                                                | ucs           |         | )<br>full | O<br>none                |              |
| < Search User<br>< Download Users<br>< Download User B<br>Cateopries                                                                                                  | Billin                  | ng                                                                                   |               |         | )<br>full | <ul> <li>none</li> </ul> | O<br>partial |
| < Manage SaaS Ser                                                                                                    | vices CONF              | RM> SACK                                                                             |               |         |           |                          |              |

6. Your user will have access to Business zone.

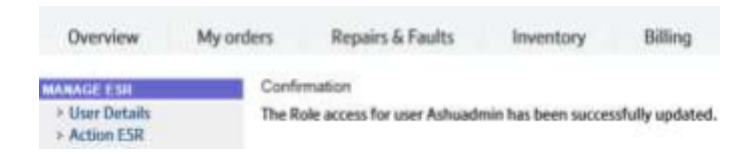

#### **SP Group Addition**

SP Group name is mandatory for a user profile to run applications like KBD/New KBD, get RRT Graphs and Self Service Repair.

**NOTE:** You'll need the **SP Group name** added to your profiles. Please contact <u>btwholesale.direct@bt.com</u> if you don't.

To add access for your users:

1. In MyAdmin, select Search User.

| Overview                                                                          | My orders            | Repairs & Faults          | Inventory        | Billing | My apps | My briefings |
|-----------------------------------------------------------------------------------|----------------------|---------------------------|------------------|---------|---------|--------------|
| MANAGE RESOURC                                                                    | es Unallo            | ocated Admin Requests     |                  |         |         |              |
| > Manage Admir<br>Requests                                                        | Non                  | ew admin request found    |                  |         |         |              |
| > Manage ESRs                                                                     | My W                 | ork Stack                 |                  |         |         |              |
| > Search User > Download User                                                     | s No or              | utstanding Admin requests | to be displayed. |         |         |              |
| <ul> <li>&gt; Download User<br/>Categories</li> <li>&gt; Manage SaaS S</li> </ul> | Briefings<br>ervices |                           |                  |         |         |              |

2. Enter Username or Email then **SEARCH** and select the username.

| NAGE ESR                                                     | User Admin<br>Please search users based on these | ritoria ·                                              |
|--------------------------------------------------------------|--------------------------------------------------|--------------------------------------------------------|
| > User Admin<br>VGKITO                                       | Username:                                        | Employee Reference Number:                             |
| < Manage Admin Requests<br>< Manage ESRs<br>< Download Users | First Name:                                      | Last Name:                                             |
| < Download User Briefings<br>Categories                      | Application:                                     | Email:                                                 |
|                                                              | Result<br>Username Email Addres                  | s Full Name Company Name                               |
|                                                              |                                                  | XYZ LTD                                                |
|                                                              | PAGE: 1                                          | Previous   Next First Page   Last Page Total Pages : 1 |
|                                                              | Admin Tasks                                      |                                                        |
|                                                              |                                                  |                                                        |

#### 3. Select Business Details.

| Overview N                                                          | My orders | Repairs & Faults        | Inventory | Billing | My apps | My briefings |
|---------------------------------------------------------------------|-----------|-------------------------|-----------|---------|---------|--------------|
| MANAGE ESR                                                          | User      | Details                 |           |         |         |              |
| > User Details                                                      | Pleas     | e click Confirm to save |           |         |         |              |
| > Action ESR                                                        | User:     | Automatimie             |           |         |         |              |
| <ul> <li>&gt; Add Applications</li> <li>&gt; Add Content</li> </ul> | Emai      | k ahilini perintah n    | -         |         |         |              |
| > Personal Details                                                  | Use       | r Status:               |           |         |         |              |
| > Business Details                                                  | -         |                         |           |         |         |              |
| > Generate PIN                                                      | • A       | ctive O Suspended O I   | nactive   |         |         |              |
| > Add Business Zone I                                               | Roles Use | r has the following rol | e(s):     |         |         |              |
| BACK TO                                                             |           |                         | -1-1-     |         |         |              |

4. Select the SP Group name from the drop down menu and click CONFIRM.

| Overview   | My orders                                            | Repairs & Faults                                                                                      | Inventory                      | Billing | My apps | Му |
|------------|------------------------------------------------------|----------------------------------------------------------------------------------------------------|--------------------------------|---------|---------|----|
| MANAGE ESR | User:<br>Compa<br>Service<br>Whole<br>SP Gro<br>RESE | Ashuadmin<br>any Name<br>e Provider ID:<br>sale Calls Service Provider:<br>hup:<br>T> CONFIRM > < BAC | XYZ LTD<br>Please S<br>INTERNE | elect   |         |    |

Note: If you're unable to select an SP Group name please email <u>btwholesale.direct@bt.com</u>.

The SP Group will be successfully added.

5.

| Overview                                                                                                    | My orders | Repairs & Faults         | Inventory   | Billing                        | My apps |
|----------------------------------------------------------------------------------------------------|-----------|--------------------------|-------------|--------------------------------|---------|
| MANAGE ESR                                                                                                    | Confir    | mation                   |             |                                |         |
| <ul> <li>&gt; User Details</li> <li>&gt; Action ESR</li> <li>&gt; Add Applications</li> <li>&gt; Add Content</li> <li>&gt; Personal Details</li> </ul> | The B     | usiness details for user | has been su | iccessf <mark>ully</mark> upda | ted.    |

### **SaaS Services**

SaaS allows users to place orders for products such as IPVS Number Management, Hosted Contact Centres and BT Wholesale PSTN Lines. It also allows users to raise support tickets for certain products.

**Please note:** The user requiring access must have access to **BT Wholesale Voice Products Ordering and Support System** application before access to SaaS can be provided. This can be requested by the user from My BT Wholesale Apps.

#### Adding access to SaaS services

To add access for your users:

1. In MyAdmin, select Search User.

| Overview                                                                      | My orders        | Repairs & Faults          | Inventory        | Billing | My apps | My briefings |
|-------------------------------------------------------------------------------|------------------|---------------------------|------------------|---------|---------|--------------|
| MANAGE RESOURCES                                                              | Unallo           | ocated Admin Requests     |                  |         |         |              |
| > Manage Admin<br>Requests                                                    | Non              | ew admin request found    |                  |         |         |              |
| > Manage ESRs                                                                 | My W             | ork Stack                 |                  |         |         | -1           |
| > Download Users                                                              | No or            | utstanding Admin requests | to be displayed. |         |         |              |
| <ul> <li>Download User Br<br/>Categories</li> <li>Manage SaaS Serv</li> </ul> | iefings<br>rices |                           |                  |         |         |              |

2. Enter their username or Email address then **SEARCH** and select the username.

| Overview My orders        | Repairs & Faults                                                                                               | Inventory                                                                                                    | Billing M                                                                                                    | ly apps My br      |
|---------------------------|----------------------------------------------------------------------------------------------------|----------------------------------------------------------------------------------------------------|----------------------------------------------------------------------------------------------------|--------------------|
| MANAGE ESR                | lser Admin                                                                                                    |                                                                                                    |                                                                                                    |                    |
| > User Admin              | Please search users based on th                                                                                | iese criteria :                                                                                                    | 222 2                                                                                                    |                    |
| BACK TO                   | Username:                                                                                                    | Employ                                                                                                    | ee Reference Num                                                                                                    | ber:               |
| < Manage Admin Requests   | Real concernes                                                                                                 |                                                                                                    |                                                                                                    |                    |
| < Manage ESRs             | First Name:                                                                                                    | Last Na                                                                                                    | ime:                                                                                                    |                    |
| < Download Users          |                                                                                                    |                                                                                                    | and the second second se |                    |
| < Download User Briefings | Application:                                                                                                   | Email:                                                                                                    |                                                                                                    |                    |
| < Manage SaaS Services    |                                                                                                    | ( ) <b></b>                                                                                                    |                                                                                                    |                    |
| a manage sous services    | SEARCH >                                                                                                    |                                                                                                    |                                                                                                    |                    |
|                           |                                                                                                    |                                                                                                    |                                                                                                    |                    |
| 3                         | Result                                                                                                    |                                                                                                    |                                                                                                    |                    |
|                           | Username Email Ad                                                                                              | dress Fu                                                                                                    | Il Name Compa                                                                                                    | ny Name            |
| 1                         | O <b>Management</b> and and all                                                                                | and the second second s | XYZ                                                                                                    | LTD                |
|                           | PAGE: 1                                                                                                    | Previous   Next                                                                                                    | First Page   Last P                                                                                                    | age Total Pages: 1 |
|                           | Admin Tasks                                                                                                    | 161                                                                                                    | 0024                                                                                                    |                    |
|                           | What do you want to do?                                                                                        |                                                                                                    |                                                                                                    |                    |
|                           | Manage Password                                                                                                |                                                                                                    |                                                                                                    |                    |
|                           | and a second second second second second second second second second second second second second second second |                                                                                                    |                                                                                                    |                    |
|                           | READY                                                                                                    |                                                                                                    |                                                                                                    |                    |

3. Go to Add Applications.

| IANAGE ESR                | User Details                                                          |                |
|---------------------------|-----------------------------------------------------------------------|----------------|
| > User Details            | Please click Confirm to save                                          |                |
| > Action ESR              | User: A                                                               |                |
| > Add Applications        | Email                                                                 |                |
| > Add Content             | Lindi.                                                                |                |
| > Personal Details        | User Status:                                                          |                |
| > Business Details        | Active      Suspended      Inactive                                   |                |
| > Generate Pin            | S Acave S Suspended S Indeave                                         |                |
| < Manage Admin Requests   | User has the following role(s):                                       |                |
| < Manage FSRs             | The selected user has no roles associated with it.                    |                |
| < Search User             |                                                                       |                |
| < Download Users          | User belongs to these user groups:                                    |                |
| < Download User Briefings | User Groups:                                                          |                |
| Categories                | Ditari utipate                                                        |                |
| < Manage Saas Services    | User is an administrator in these ESR groups:                         |                |
|                           |                                                                       |                |
|                           | ESR Groups:<br>The selected user is not an administrator of any group |                |
|                           | The selected user is not an administrator of any group.               |                |
|                           | User rights for the following Applications:                           |                |
|                           | Applications                                                          | Type of Access |
|                           | Quick Quote                                                           | full           |
|                           | User Rights For The Following Content:                                |                |
|                           | Content                                                               | Type of Access |
|                           | The selected user has no access to any content yet.                   | 1600           |

4. Check full and then click CONFIRM.

| Overview My or                                                       | lers Repairs & Faults                                                              | Inventory 8                                     | Billing                   | My apps                               | М           |
|----------------------------------------------------------------------|------------------------------------------------------------------------------------|-------------------------------------------------|---------------------------|---------------------------------------|-------------|
| ANAGE ESR<br>> User Details                                          | User:<br>Email: -                                                                  |                                                 |                           |                                       |             |
| > Action ESR<br>> Add Applications                                   | Applications                                                                       | Type of Acces                                   | 55                        |                                       |             |
| > Personal Details                                                   | 20C Fault Diagnostics                                                              | 🖲 none 🔿                                        | full                      |                                       |             |
| <ul> <li>&gt; Business Details</li> <li>&gt; Generate PIN</li> </ul> | 20C/21C Fault Diagnostics                                                          | ● none ○                                        | full                      | No longer in us                       | e           |
| > Add Business Zone Roles                                            | 21 CN Knowledge Based Diagnos                                                      | tics I none O                                   | full                      |                                       |             |
| АСК ТО                                                               | BT Wholesale Pricing Tool                                                          | ● none ○                                        | full                      |                                       |             |
| < Manage Admin Requests<br>< Bulk Add Business Zone<br>Roles         | BT Wholesale Voice Products Ord<br>and Support System                              | ering 🔘 none 🖲                                  | full                      |                                       |             |
| < Manage ESRs                                                        | Eco Plus                                                                           | 🔿 none 🖲                                        | full                      |                                       |             |
| < Search User<br>< Download Users                                    | Knowledge Based Diagnostics                                                        | ● none ○                                        | full                      |                                       |             |
| < Download User Briefings<br>Categories                              | Migration Forecast & Allocation                                                    | $\odot$ none $\bigcirc$                         | full                      |                                       |             |
| < Manage SaaS Services                                               | New Knowledge Based Diagnosti                                                      | cs 🔿 none 🖲                                     | full                      |                                       |             |
|                                                                      | Reactive Repair Tool                                                               | ● none ○                                        | full                      |                                       |             |
|                                                                      | Self Service Repair                                                                | ● none ○                                        | full                      |                                       |             |
|                                                                      | Tags On The Line                                                                   | ○ none ④                                        | full                      |                                       |             |
|                                                                      | If you've denied access, please sta<br>NB: This comment will be include<br>denied: | ite the name of the a<br>d in the mail to the p | application<br>verson who | and give a reaso<br>se access has bee | n why<br>en |

- 5. Select your CUG Name
- 6. Select the Services you want to add.
- Click '>>' to add the service.
   Services added in 'Selected Services'.
- 9. Click **READY**.

| Overview                                                                                                    | My orders         | Repairs & Fau                             | lts Inventory                                                          | Billing                                               | My apps           | My briefings        | Administration |
|----------------------------------------------------------------------------------------------------|-------------------|-------------------------------------------|------------------------------------------------------------------------|-------------------------------------------------------|-------------------|---------------------|----------------|
| MANAGE ESR                                                                                                    | User: #           | distanting in the                         |                                                                        |                                                       |                   |                     |                |
| <ul> <li>User Details</li> <li>Action ESR</li> </ul>                                                                                                    | Fields            | with * are mandate                        | огу                                                                    |                                                       |                   |                     |                |
| <ul> <li>Add Application</li> <li>Add Content</li> <li>Personal Details</li> <li>Business Details</li> <li>Generate PIN</li> <li>Add Buriness 70</li> </ul> | The use<br>Please | er has requested ac<br>select correct CUG | ccess to Wholesale SaaS I<br>ID and select services w                  | Portal.<br>hich this user can s                       | ee on SaaS Por    | tal.                |                |
| BACK TO                                                                                                    | DE RUNES          | 500xxxxxxx                                | Avaya Cloud Service                                                    | es - Contact Cen                                      | ite >>            | Avaya Cloud Service | 5              |
| < Manage Admin H<br>< Bulk Add Busine<br>Roles<br>< Manage ESRs<br>< Search User                                                                            | ss Zone 🗹         | XYZ LTD                                   | Avaya Cloud Service<br>Avaya Cloud Service<br>Avaya Cloud Service<br>C | es - Experience I<br>es - Global Conn<br>es - Network | Portal<br>nect << | <                   | >              |
| < Download Users<br>< Download User I<br>Categories<br>< Manage SaaS Se                                                                                     | Briefings READY   | -                                         |                                                                        |                                                       |                   |                     |                |

10. You'll see confirmation that the access for your user has been successfully updated.

| Overview                                                                                                    | My orders | Repairs & Faults           | Inventory | Billing           | My apps |
|----------------------------------------------------------------------------------------------------|-----------|----------------------------|-----------|-------------------|---------|
| MANAGE ESR                                                                                                    | Confi     | rmation                    |           |                   |         |
| <ul> <li>&gt; User Details</li> <li>&gt; Action ESR</li> <li>&gt; Add Applications</li> <li>&gt; Add Content</li> </ul> | The A     | pplication Access for user | has beer  | n successfully up | odated. |

### Manage SaaS Services

You can manage access to the SaaS products and services for existing users. To do this:

1. Select Manage SaaS Services.

| Overview                     | My orders     | Repairs & Faults          | Inventory          | Billing | My apps | My bi |
|------------------------------|---------------|---------------------------|--------------------|---------|---------|-------|
| MANAGE RESOURC               | Es Unal       | located Admin Requests    |                    |         |         |       |
| > Manage Admi<br>Requests    | n Nor         | ew admin request found    |                    |         |         |       |
| > Bulk Add Busin<br>Roles    | ess Zone My W | /ork Stack                |                    |         |         |       |
| > Manage ESRs                | No c          | utstanding Admin requests | s to be displayed. |         |         |       |
| > Search User                |               |                           |                    |         |         | Ī     |
| > Download Use               | rs            |                           |                    |         |         |       |
| > Download Use<br>Categories | r Briefings   |                           |                    |         |         |       |
| > Manage SaaS S              | iervice       |                           |                    |         |         |       |

2. Enter their username or email address then SEARCH.

3. Check the radio button to select their username and click READY.

| IANAGE ESR                               | User Admin                                                                     | AT 1.047 S2 22                       |                           |                                         |                       |
|------------------------------------------|--------------------------------------------------------------------------------|--------------------------------------|---------------------------|-----------------------------------------|-----------------------|
| > User Admin                             | Please search users base                                                       | ed on these criteria :               |                           |                                         |                       |
| ACK TO                                   | Username:                                                                      | Em                                   | ployee Refere             | nce Number:                             |                       |
| < Manage Admin Requests<br>< Manage ESRs | First Name:                                                                    | Las                                  | t Name:                   |                                         |                       |
| < Download User Briefings<br>Categories  | Application:                                                                   | Em                                   | ail:                      |                                         |                       |
|                                          | SEARCH >                                                                       |                                      |                           |                                         |                       |
|                                          | Result<br>Username Er                                                          | nail Address                         | Full Name                 | Company Na                              | me                    |
|                                          | Result<br>Username Er                                                          | nail Address                         | Full Name                 | Company Na<br>XYZ LTD                   | me                    |
|                                          | SEARCH><br>Result<br>Username Er                                               | nail Address<br>Previous   Nex       | Full Name                 | Company Na<br>XYZ LTD<br>je   Last Page | me<br>Total Pages : 1 |
|                                          | SEARCH><br>Result<br>Username Er<br>PAGE : 1<br>Admin Tasks                    | nail Address<br>Previous   Nex       | Full Name<br>xt First Pag | Company Na<br>XYZ LTD<br>ee   Last Page | me<br>Total Pages : 1 |
|                                          | Result<br>Username Er<br>O<br>PAGE : 1<br>Admin Tasks<br>What do you want to d | nail Address<br>Previous   Nex<br>0? | Full Name<br>ct First Pag | Company Na<br>XYZ LTD<br>te   Last Page | me<br>Total Pages :   |

4. Select CUG Name and click GET SERVICES.

| Overview                                                                     | My ord                   | ers Repairs & Faul                                          | ts Inventory                                         | Billing     | My apps                   |
|------------------------------------------------------------------------------|--------------------------|-------------------------------------------------------------|------------------------------------------------------|-------------|---------------------------|
| MANAGE RESOURC                                                               | CES                      | SaaS Services                                               |                                                      |             |                           |
| <ul> <li>&gt; Manage Admin</li> <li>&gt; Bulk Add Busin<br/>Roles</li> </ul> | n Requests<br>ness Zone  | Following are the list of cu<br>Please select the CUG ID fo | stomer accounts mapped<br>or which services needs to | to reseller | and the local division of |
| <ul> <li>Manage ESRs</li> <li>Search User</li> <li>Download Use</li> </ul>   | rs                       | *CUG Name                                                   | Please Select<br>500xxxxxxx -                        | XYZ LTD     |                           |
| <ul> <li>Download Use<br/>Categories</li> <li>Manage SaaS 1</li> </ul>       | er Briefings<br>Services | GET SERVICES                                                |                                                      |             |                           |

- 5. Add/Remove the services by using '>>' or '<<' to add or remove from the selected services field.
- 6. Click UPDATE SERVICES.

| Overview                                                                                        | My orde                       | ers Repairs & Fault                                                                                                    | s Inventory                                                              | E                | Billing                                       | My apps                                                              | My briefings                    |
|-------------------------------------------------------------------------------------------------|-------------------------------|----------------------------------------------------------------------------------------------------|--------------------------------------------------------------------------|------------------|-----------------------------------------------|----------------------------------------------------------------------|---------------------------------|
| MANAGE RESOURC<br>> Manage Admir<br>> Bulk Add Busin<br>Roles<br>> Manage ESRs<br>> Search User | ies<br>Requests<br>ness Zone  | SaaS Services<br>Following are the list of cus<br>Please select the CUG ID for<br>*CUG Name                                  | tomer accounts mapped<br>which services needs to                         | i to re:<br>be m | seller<br>odified                             | ~                                                                    |                                 |
| <ul> <li>Download User</li> <li>Download User<br/>Categories</li> <li>Manage SaaS 5</li> </ul>  | rs<br>r Briefings<br>Services | Services<br>Avaya Cloud Services - Co<br>Avaya Cloud Services - Ne<br>Avaya Cloud Services - Ne<br>Avaya Cloud Services - Pr | ontact Centre<br>etwork<br>ew Number Range<br>esentation Number Rar<br>> | *                | • Selecte<br>Avaya Ci<br>Avaya Ci<br>Avaya Ci | d services<br>oud Services<br>oud Services - Ex<br>oud Services - Gi | perience Portal<br>obal Connect |

7. SaaS Services have now been updated.

| Overview                                                                | My ord                  | ers Repairs & Fault           | s Inventory             | Billing     | My apps |
|-------------------------------------------------------------------------|-------------------------|-------------------------------|-------------------------|-------------|---------|
| MANAGE RESOURC                                                          | CES                     | SaaS Services                 |                         |             |         |
| <ul> <li>Manage Admir</li> <li>Bulk Add Busir</li> <li>Roles</li> </ul> | n Requests<br>ness Zone | Following are the list of cus | tomer accounts mapped   | to reseller |         |
| > Manage ESRs                                                           |                         | User profile updated for ac   | count - 💷 👘             | successfe   | ully.   |
| > Search User                                                           |                         | Please select the CUG ID for  | which services needs to | be modified |         |
| > Download Use                                                          | rs<br>Die Com           | *CUG Name                     | Please Selec            | t           | ~       |
| <ul> <li>Download Use<br/>Categories</li> <li>Manage SaaS S</li> </ul>  | Services                | GET SERVICES                  |                         |             |         |

### Adding Business zone roles by bulk

MyAdmin lets you add different Business zone roles to bulk users at the same time. To do this:

1. In MyAdmin, select Bulk Add Business Zone Roles.

| Overview                                                          | My orders           | Repairs & Faults            | Inventory      | Billing        | My apps   | My bi |
|-------------------------------------------------------------------|---------------------|-----------------------------|----------------|----------------|-----------|-------|
| MANAGE ESR                                                        | > U:                | ser Admin                   |                |                |           |       |
| > User Admin                                                      | Plea                | se search users based on th | ese criteria : |                |           |       |
| BACK TO<br>Manage Admin                                           | Requests            | rname:                      | Emp            | loyee Referenc | e Number: |       |
| < Bulk Add Busin<br>Roles                                         | iess Zone<br>Firs   | t Name:                     | Last           | Name:          |           |       |
| < Manage ESRs<br>< Download User<br>< Download User<br>Categories | rs App<br>Briefings | lication:                   | Ema            | il:            |           |       |
| < Manage SaaS S                                                   | SEA SEA             | RCH >                       |                |                |           |       |

- 2. You may search either with 'Company Name' or 'Email' (domain).
- 3. You will see a complete list of users under your company or within the same domain along with details of current 'business roles' they have.

| GE RESOURCES                                                                                                    | User Admir                                               | n                                                                                  |                                                                                       |                                                                          |
|----------------------------------------------------------------------------------------------------|----------------------------------------------------------|------------------------------------------------------------------------------------|---------------------------------------------------------------------------------------|--------------------------------------------------------------------------|
| anage Admin Requests<br>alk Add Business Zone                                                                        | To search fo                                             | r users, enter their details or o                                                  | ompany name below, then click the Searc                                               | h button. :                                                              |
| toles<br>Annage ESRs<br>earch User<br>Jownload Users<br>Jownload User Briefings<br>ategories<br>Aanage SaaS Services | Username:<br>First Name:<br>Email:<br>XYZ.com<br>BEARCH> |                                                                                    | Company Name<br>XYZ LTD<br>Last Name:                                                 |                                                                          |
|                                                                                                    | Please select<br>Sort by:                                | t a user from the search result Please select  V                                   | s shown below,                                                                        |                                                                          |
|                                                                                                    | Please select<br>Sort by:                                | t a user from the search result<br>Please select v<br>Username                     | s shown below.                                                                        | Existing Roles                                                           |
|                                                                                                    | Piease select                                            | t a user from the search result<br>Please select v                                 | s shown below.                                                                        | Existing Roles<br>Order Management<br>Repair Management<br>Standard User |
|                                                                                                    | Please select                                            | t a user from the search result<br>Please select ✓<br>Username<br>Dummy1.          | Company Name<br>XYZ LTD                                                               | Existing Roles<br>Order Management<br>Repair Management<br>Standard User |
|                                                                                                    | Please select                                            | t a user from the search result<br>Please select<br>Username<br>Dummy1<br>Dummy2   | s shown below.                                                                        | Existing Roles<br>Order Management<br>Repair Management<br>Standard User |
|                                                                                                    | Please select                                            | t a user from the search result<br>Please select ✓<br>Username<br>Dummy1<br>Dummy2 | s shown below.<br>Company Name<br>XYZ LTD<br>XYZ LTD<br>XYZ LTD<br>XYZ LTD<br>XYZ LTD | Existing Roles<br>Order Management<br>Repair Management<br>Standard User |

- 4. Select the users who you want to **Add Roles** for Business zone roles (or users whose roles need to be removed).
- 5. In Existing Roles select Add Roles or Remove Roles.
- 6. In Select role choose their work area i.e.
  - Standard User
  - -Order Management
  - Repair Management
  - Billing
- 7. Click READY.

|                           | Username     | Company Name     | Existing Roles                                                            |                 |
|---------------------------|--------------|------------------|---------------------------------------------------------------------------|-----------------|
| 0                         | Advastrein   | XYZ LTD          | Order Manage<br>Repair Manag<br>Standard User                             | ment<br>ement   |
| V                         | Dummy1       | XYZ LTD          |                                                                           |                 |
| V                         | Dummy2       | XYZ LTD          |                                                                           |                 |
|                           | Mphilmintest | XYZ LTD          |                                                                           |                 |
|                           | Relation     | XYZ LTD          | Order Manage<br>Repair Manag<br>Standard User<br>Billing<br>Administrator | ment<br>ement   |
| Pages : 1                 |              | Previous    Next | First Page    Last Page                                                   | Total Pages : 1 |
| Existing Rol<br>Add Roles | es<br>V      |                  |                                                                           |                 |
| Select Role?              | ,            |                  |                                                                           |                 |
| Order Man                 | agement 🔛    |                  |                                                                           |                 |
| READY >                   |              |                  |                                                                           |                 |

8. The role will be added (or removed).

| Overview                                                                                                    | My orders                                                                 | Repairs & Faults                                           | Inventory                             | Billing         |
|----------------------------------------------------------------------------------------------------|---------------------------------------------------------------------------|------------------------------------------------------------|---------------------------------------|-----------------|
| MANAGE RESOURO<br>> Manage Admin<br>> Bulk Add Busin<br>Roles<br>> Manage ESRs<br>> Search User<br>> Download User<br>> Download User<br>Categories<br>> Manage SaaS S | ES Co<br>Requests<br>ess Zone Yo<br>Du<br>Du<br>S<br>Briefings<br>ervices | onfirmation:<br>u have successfully update<br>mmy1<br>mmy2 | d the roles fo <mark>r t</mark> he fo | llowing user(s) |

### **Terms and Conditions for MyAdmin**

Allocation and usage of administration rights

These terms and conditions are supplemental to existing terms and conditions associated with the general access and use of information and/or services provided via btwholesale.com ("the Website").

References to communication with BT refer to communication with the btwholesale.com support team contactable via email to <u>btwholesale.direct@bt.com</u>.

#### Explanation of Administration Rights provided

Administration Rights ("Rights"), are granted by BT to nominated individuals ("Administrators"), in relation to the Website, the Rights are granted solely for the Administrators own use to enable Administrators to:

i) Manage password resets ii) Manage application access requests

On behalf of other users belonging to the same company account.

- It is a requirement that all new Administrators read, confirm, and sign to say they understand these terms of use and will abide by them.
- All new Administrators must apply for Rights by emailing to <u>btwholesale.direct@bt.com</u> providing details of their full name, organisation, role, and email address.

1. The Administrator is responsible for the security and proper use of Rights:

- 1.1 Administrators will undertake all reasonable steps to ensure the security of Website access credentials (username & password) and will ensure that such credentials cannot be found, deduced or in any way discovered by any other party.
- 1.2 An administrator must not disclose, share, resell or in any way transfer such rights or enable access to such rights by any other party, and will take all reasonable measures to ensure the Website cannot be accessed or modified by unauthorised parties.
- 1.3 An Administrator must immediately inform BT if there is any reason to believe that an Administrator User ID or Administrator password has or is likely to become known to someone not authorised to use it or is being or is likely to be used in an unauthorised way.
- 1.4 An Administrator will assume responsibility for any consequences of the misuse or inappropriate use of any rights with which they have been empowered.

2. Any reduction or change to the rights required by an Administrator will be communicated to BT as soon as reasonably possible by that Administrator to ensure appropriate steps can be taken in line with BT policy regarding allocation and control of rights.

3. Any changes in relation to the eligibility for Administration Rights of individuals in response to circumstances in which an Administrator cannot reasonably be expected to communicate in person, such as the cessation of employment of an Administrator, must be communicated to BT as soon as reasonably possible by the manager of that Administrator.

4. Only Administrators may change or attempt to change a password. If an Administrator forgets or loses a password the Administrator must immediately contact BT and satisfy any security checks as BT may operate before engaging in resolution activity.

5. The Administrator will be responsible for ensuring that any requests for passwords or password changes originate from a valid person, with a correct valid e-mail address, from the Administrators Company.

6. Administrators shall only access the Website as permitted by BT and shall not attempt at any time to circumvent system security or access the source software or compiled code.

7. BT reserves the right to suspend Administrator User ID and Administrator password if at any time BT considers that there is or is likely to be a breach of security or misuse of btwholesale.com.

#### **Obligations of the Company**

**8.** The Company will ensure on a regular basis (at least one time per year) that Administrators appointed by them are still using the platform regularly and still require the rights which they have been granted;

9. The Company will ensure that all Administrators nominated by them are reliable and have undertaken training appropriate to their role holding Administrator Rights in relation to the Website, and are aware of their personal duties and obligations under these terms of use;

10. The Company acknowledges and agrees that it shall remain liable to BT in respect of any and all acts or omissions of any Administrator appointed on its behalf whether for breach of these Terms of use in tort (including negligence) breach of statutory duty or otherwise.

11. The Company acknowledges and agrees that all right, title and interest in any content (including all intellectual property rights subsisting therein) shall vest solely in BT.